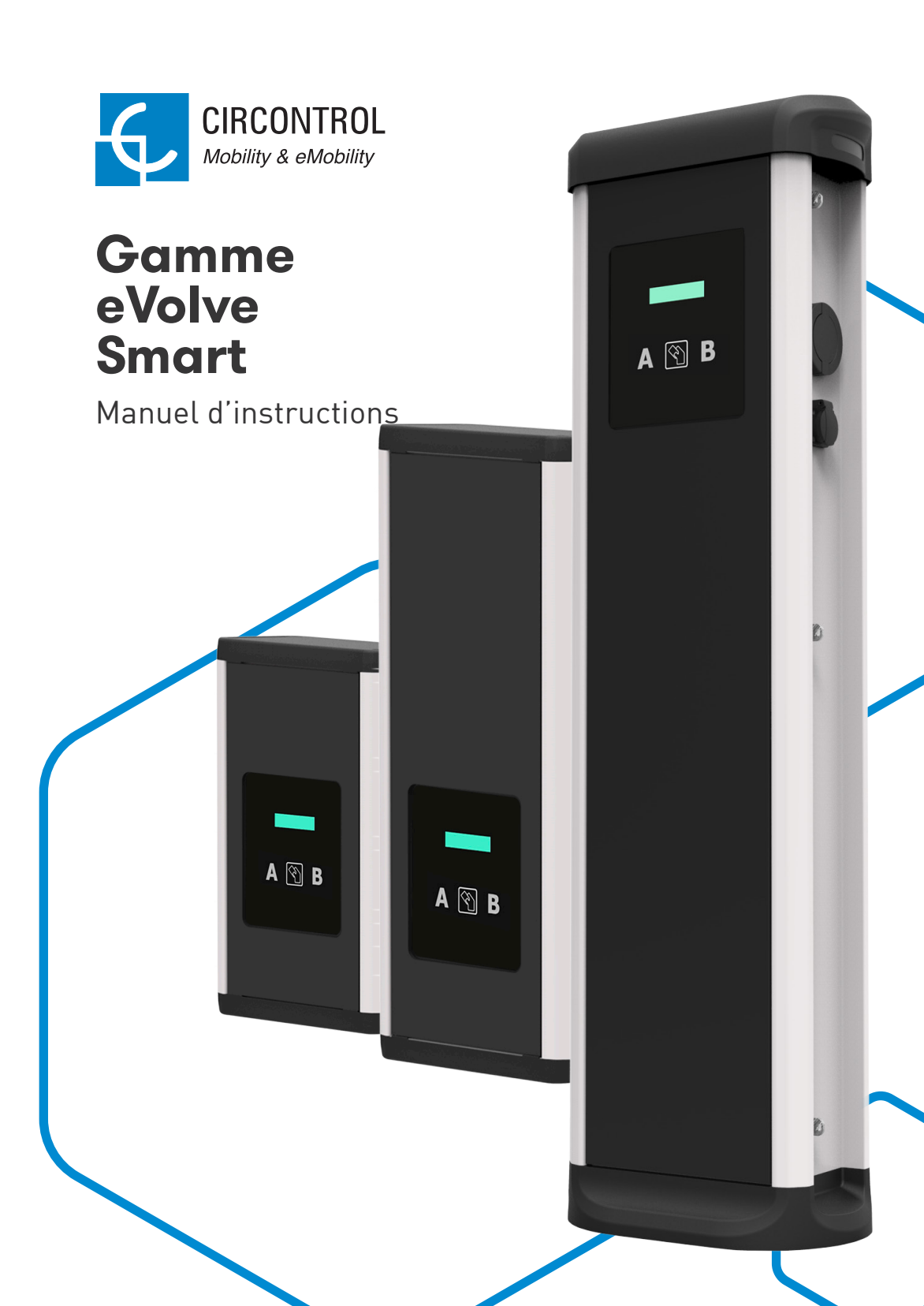

### Manuel d'instructions des bornes Post et WallBox de la gamme eVolve Smart

#### INFORMATIONS RELATIVES AUX DROITS D'AUTEUR

Le présent document, rédigé par Circontrol S.A, est protégé par les droits d'auteur depuis 2019. Tous droits réservés. Circontrol S.A se réserve le droit d'améliorer, à tout moment et sans préavis, les produits décrits dans le présent manuel.

Aucune partie du présent manuel ne saurait être reproduite, copiée, traduite ou transmise sous quelque forme ou moyen que ce soit sans l'autorisation écrite et préalable du fabricant d'origine. Les informations fournies dans le présent manuel ont pour but d'être correctes et fiables. Toutefois, le fabricant d'origine ne saurait être tenu pour responsable de son utilisation ou de toute violation des droits de tiers pouvant en découler.

Tout autre nom de produit ou toute marque déposée appartiennent à leurs propriétaires respectifs.

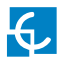

## Le guide d'utilisation et de configuration de votre borne eVolve.

| 1 | Bonjou   | r!04                      |
|---|----------|---------------------------|
| 2 | Caracte  | éristiques 06             |
| 3 | Utilisat | ion 08                    |
|   | А        | Démarrage de la charge 08 |
|   | В        | Arrêt de la charge 09     |
| 4 | Configu  | uration 10                |
|   | А        | Introduction 10           |
|   | В        | Équipement nécessaire 10  |
|   | С        | Connexion 11              |

| 5 | Page Ir | nternet de configuration 12     |
|---|---------|---------------------------------|
|   | А       | Tableau de bord 12              |
|   | В       | Réseau 19                       |
|   | С       | Modem 21                        |
|   | D       | Sécurité 23                     |
|   | E       | Langue 24                       |
|   | F       | Heure                           |
|   | G       | Intégration 26                  |
|   | Н       | Microprogramme 27               |
|   | I       | Mise à jour de la configuration |
| 6 | Protoco | ole OCPP 1.5 30                 |
|   | А       | Introduction                    |
|   | В       | Avant de commencer 31           |
|   | С       | Configuration 33                |
|   | D       | Vérification                    |

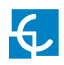

| 7  | Protoc        | ole OCPP 1.6             | 42 |
|----|---------------|--------------------------|----|
|    | А             | Introduction             | 42 |
|    | В             | Avant de commencer       | 43 |
|    | С             | Activation de la licence | 45 |
|    | D             | Configuration            | 47 |
|    | E             | Vérification             | 55 |
| 8  | Gestior       | ۱                        | 56 |
| 9  | Inform        | ations techniques        | 58 |
| 10 | 10 Assistance |                          |    |

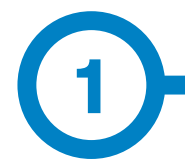

Le présent manuel fournit des informations concernant l'utilisation et la configuration des bornes Post et WallBox eVolve Smart, qui ont été conçues et testées pour charger des véhicules électriques conformément à la norme IEC 61851.

Il contient toutes les informations nécessaires à une utilisation sûre des bornes ainsi que des instructions par étape pour des performances optimales.

LES SYMBOLES SUIVANTS REPRÉSENTENT D'IMPORTANTES INFORMATIONS DE SÉCURITÉ DANS LE PRÉSENT DOCUMENT

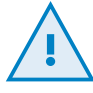

#### **ATTENTION !**

Ce symbole indique que des biens matériels peuvent être endommagés si les précautions appropriées ne sont pas prises.

- Conforme à la norme IEC 61851 : système de charge conductive pour véhicules électriques (IEC 61851-1 et IEC 61851-21-2).
- Conforme à la norme IEC 62196 : fiches, socles de prise de courant, prises mobiles et socles de connecteurs de véhicule (IEC 62196-1 et IEC 62196-2).
- Normes : 2014/35/UE et 2014/30/UE (CEM).
- Le système RFID est conforme à la norme ISO/IEC 14443A/B.
- Le modem 4G est conforme à la directive européenne RED.

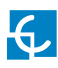

### **Bonjour!**

#### INFORMATIONS DE SÉCURITÉ IMPORTANTES

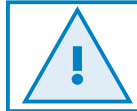

Veuillez lire attentivement toutes les instructions avant de manipuler l'unité.

Il est possible que la borne de recharge ne comprenne pas de protections électriques.

- Veuillez lire attentivement toutes les instructions avant d'utiliser et de configurer ce produit.
- Utilisez l'unité uniquement pour recharger des véhicules électriques.
- Ne modifiez pas cette unité. Sans quoi, CIRCONTROL nierait toute responsabilité et la garantie deviendrait nulle et non avenue.
- Conformez-vous aux règlementations relatives à la sécurité électrique en vigueur dans votre pays.
- Ne réparez ni ne manipulez l'unité lorsqu'elle est sous tension.

- Seules des personnes qualifiées doivent avoir accès aux pièces électriques situées à l'intérieur de l'appareil.
- Un technicien qualifié doit vérifier l'installation tous les ans.
- Retirez tout élément qui présente un défaut pouvant être dangereux pour les utilisateurs (prises cassées, capuchons qui ne se ferment pas, etc.).
- Utilisez uniquement les pièces détachées fournies par CIRCONTROL.
- N'utilisez pas ce produit si le boîtier ou le connecteur du véhicule électrique est cassé, fissuré ou ouvert ou qu'il est endommagé.

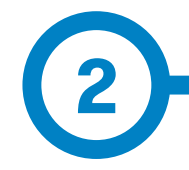

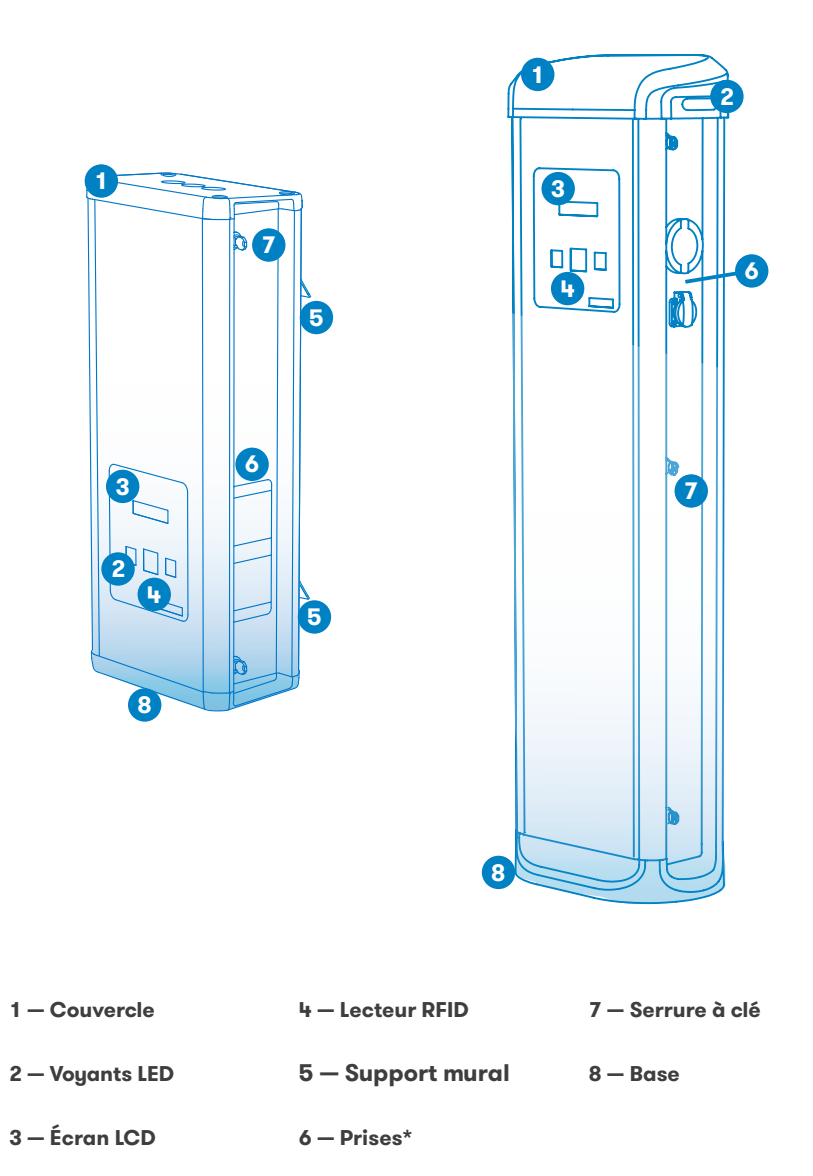

(\*) Le nombre de prises peut varier en fonction du modèle.

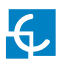

### Caractéristiques

#### CARACTÉRISTIQUES PRINCIPALES DE L'UNITÉ

Il est possible que la borne de recharge ne comprenne pas de protections électriques.

- Écran : affichage d'informations relatives à l'état des connecteurs, de données détaillées en kilowattheure et de la durée.
- Verrouduconnecteur:connecteur de type 2 doté d'un système de verrouillage permettant d'éviter toute déconnexion du véhicule électrique lorsqu'il se recharge.
- **Voyant :** LED tricolore indiquant l'état des connecteurs.
- **RFID** : dispositif d'identification des utilisateurs.
- Ethernet : communication par protocole TCP/IP pour la supervision et la configuration à distance des bornes.
- Modem 3G (en option) : adapté lorsqu'un système de communication câblé n'est pas suffisant.

- Compteur électrique : compteur intégré mesurant la puissance et la consommation électrique des véhicules électriques lors d'une charge.
- Accès à distance : supervision et commande des bornes où que vous soyez.
- Historique des charges : les bornes de recharge peuvent stocker des informations relatives aux charges.
- Protocole OCPP : protocole de communication standard ouvert permettant la communication entre la borne de recharge et le système central.

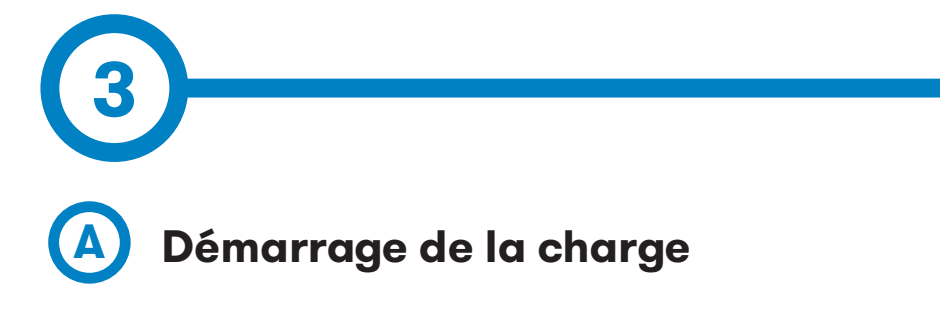

1. Tout d'abord, **passez la carte de proximité** devant le lecteur\*.

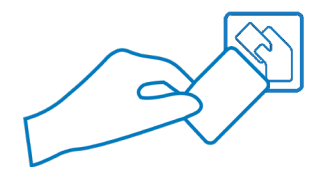

Ensuite, le voyant devient **bleu** et l'écran affiche la séquence de messages suivante :

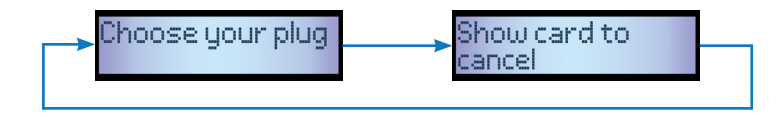

\*Si le lecteur de carte de proximité est désactivé, la charge démarre automatiquement lorsqu'un véhicule est détecté.

2. Branchez le **câble au véhicule**, choisissez une prise disponible (s'il y en a plusieurs) et branchez le **câble à la borne de recharge**.

Après quoi, l'écran affiche la séquence de messages suivante :

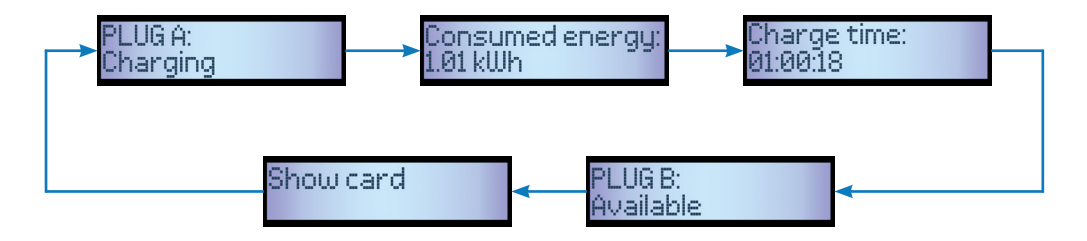

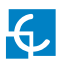

### Utilisation

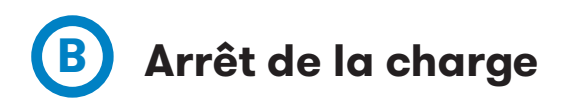

1. Tout d'abord, passez la carte de proximité devant le lecteur\*.

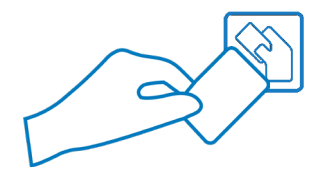

Ensuite, le voyant devient **vert** et l'écran affiche le résumé de la charge :

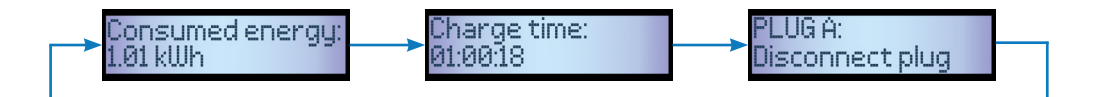

\*Si le lecteur de carte de proximité est désactivé, la charge s'arrête automatiquement lorsqu'un câble est déconnecté du véhicule.

2. Débranchez le câble des deux côtés.

Après quoi, le connecteur devient disponible et l'écran affiche la séquence de messages suivante :

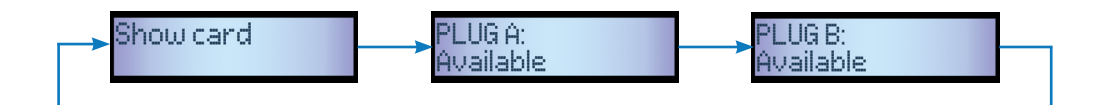

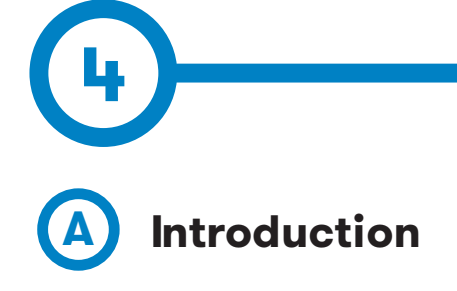

La borne de recharge peut être configurée et gérée afin d'établir des préférences ou des paramètres spécifiques à l'aide du port de communication Ethernet situé sur l'appareil de commande principal.

## **B** Équipement nécessaire

Avant de procéder à la configuration de la borne, vérifiez que tous les éléments suivants sont prêts :

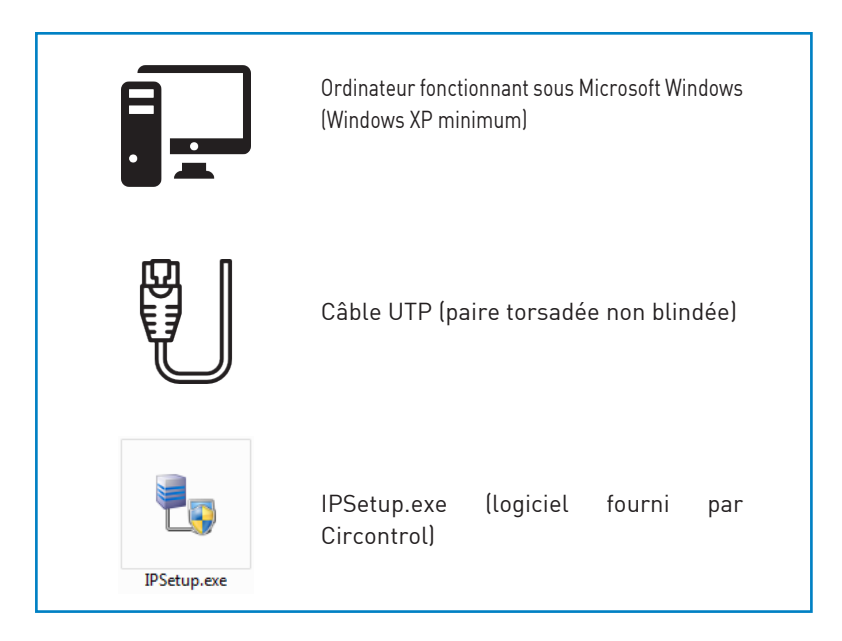

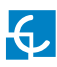

## Configuration

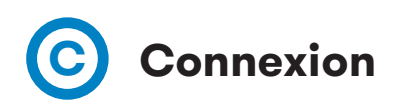

Le paramètre réseau par défaut de la borne de recharge est défini sur « DHCP enabled » (DHCP activé). Cela signifie que la borne de recharge essaiera d'obtenir une adresse IP à partir d'un serveur DHCP disponible sur le réseau.

Un PC doit être connecté à la borne de recharge à l'aide d'une adresse IP statique. Ils doivent être connectés au même réseau et dans la même plage.

Afin de modifier l'adresse IP de la borne de recharge, utilisez le logiciel IP Setup et procédez comme suit :

- Saisissez l'adresse MAC de l'appareil.
- Saisissez l'adresse IP souhaitée.
- Cliquez sur « Configure » (Configurer).

| Cil Inserup |                     |    |
|-------------|---------------------|----|
|             |                     | >> |
|             | MAC                 |    |
|             | J                   |    |
|             | IP                  |    |
|             | 192 . 168 . 1 . 11  |    |
|             | Netmask             |    |
|             | 255 . 255 . 255 . 0 |    |
|             | Gateway             |    |
|             | 0.0.0.0             |    |
|             | Configure           | it |

Ensuite, la page Internet de configuration s'ouvre automatiquement dans le navigateur Internet par défaut.

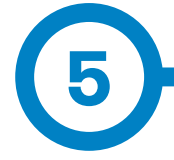

La page Internet de configuration vous permet, entre autres, de gérer la configuration du réseau et de mettre les appareils à niveau.

Pour y accéder, ouvrez un navigateur Internet, puis saisissez l'adresse IP que vous avez configurée précédemment.

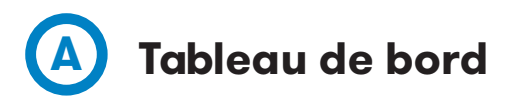

#### Présentation

La section **« Summary »** (Résumé) affiche notamment les informations suivantes :

- Version du microprogramme : version du microprogramme actuellement utilisée par la borne de recharge.
- Adresse MAC : identifiant de la carte réseau de la borne de recharge.

|                      | CIRCONTROL POLY CONTROL                  |                                            |                     |
|----------------------|------------------------------------------|--------------------------------------------|---------------------|
| Oashboard            | ② Dashboard                              |                                            | 3 Overview          |
| Network              | Summary                                  |                                            |                     |
| A Modem              | Product<br>CCL1                          | Firmware Version<br>3.0.7 rc1              | F Devices Status    |
| Security             | MAC Address<br>00:26:45:00:B0:AE         | Company Name<br>CIRCONTROL S.A             | 💻 System Status     |
| Locale               | Company URL<br>http://www.circontrol.com | Build Creation Date<br>2018-07-30 14:02:40 | C Modem Status      |
| C Time               |                                          |                                            | Orivers             |
| M Integrations       |                                          |                                            | FRepository Sources |
| <b>Firmware</b>      |                                          |                                            |                     |
| Configuration Update |                                          |                                            | System Logs         |
|                      |                                          |                                            |                     |
|                      |                                          |                                            |                     |
|                      |                                          |                                            |                     |
|                      |                                          |                                            |                     |

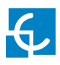

### Page Internet de configuration

#### État des appareils

La section **« Devices Status »** (État des appareils) affiche les informations suivantes :

- Nom des appareils : nom des appareils de la borne de recharge.
- État : **OK** (en ligne)/**NOT OK** (hors ligne).

|                      | L<br>Y         |          | нс                 |
|----------------------|----------------|----------|--------------------|
| Ø Dashboard          | O Dashboard    |          | Overview           |
| A Network            | Devices Status |          | C                  |
| Modem                | Device Name    | Status 🔺 | F Devices Status   |
|                      | CCL1           | Ok       | E System Status    |
| Security             | EVSE           | Error    |                    |
| Locale               |                |          | 🗋 Modem Status     |
| Iime Time            |                |          | © Drivers          |
| So Integrations      |                |          | Repository Sources |
| Firmware             |                |          |                    |
| Configuration Update |                |          | System Logs        |
|                      |                |          |                    |
|                      |                |          |                    |
|                      |                |          |                    |
|                      |                |          |                    |

#### État du système

Les informations contenues dans cette section concernent essentiellement l'état du tableau de commande de la borne de recharge.

Cette section est nécessaire au personnel technique, mais ne présente pas d'information relative à la charge ou à la connexion externe de la borne de recharge.

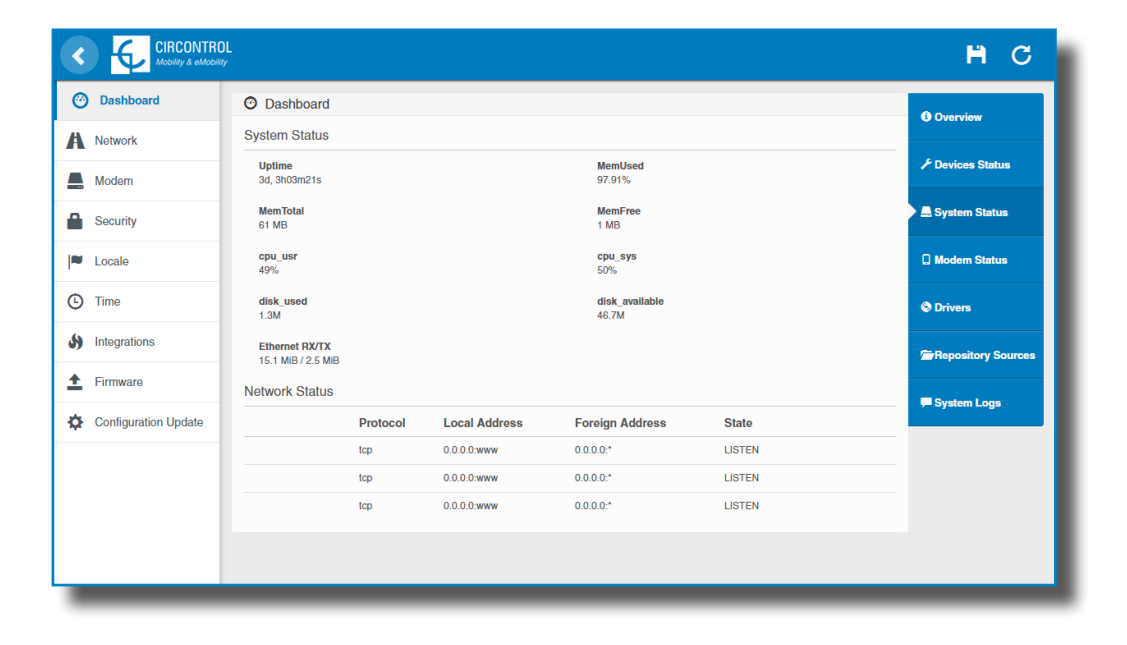

#### État du modem

Lorsque la connexion cellulaire est établie, cette section affiche l'adresse IP publique, la puissance du signal et d'autres informations concernant la carte SIM.

|                      | L<br>/                 |                      | H C                |
|----------------------|------------------------|----------------------|--------------------|
| O Dashboard          | ⑦ Dashboard            |                      | <b>O</b> Overview  |
| A Network            | Modem Status CONNECTED | C                    |                    |
| Modem                | Public IP              | 178.139.153.97       | Pevices Status     |
| A Convitu            | Signal Strength        | -77 dBm (Good)       | 💻 System Status    |
| Security             | System sub-mode        | 3G                   |                    |
| Locale               | IMEI                   | 864881025274265      | Modem Status       |
| C Time               | ICCID                  | 8934569800900156397F |                    |
|                      | IMSI                   | 214019807090540      | © Drivers          |
| M Integrations       |                        |                      | Repository Sources |
| Firmware             |                        |                      |                    |
| Configuration Update |                        |                      | ,■ System Logs     |
|                      |                        |                      |                    |
|                      |                        |                      |                    |
|                      |                        |                      |                    |
|                      |                        |                      |                    |
|                      |                        |                      |                    |
| -                    |                        |                      |                    |

Le diagramme suivant illustre une échelle approximative portant sur la puissance du signal, qui peut varier selon l'emplacement de la borne de recharge.

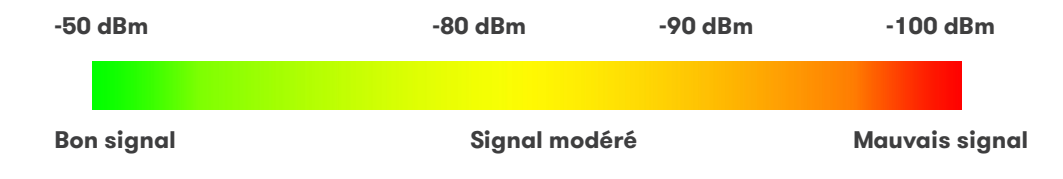

#### Pilotes

Les informations contenues dans cette section concernent les pilotes dont la borne de recharge a besoin pour reconnaître les différents appareils qui la composent, tels que les compteurs, le dispositif de commande du mode 3, le lecteur RFID, etc.

|                      | NL<br>Y                                                                                                    | НC                 |
|----------------------|----------------------------------------------------------------------------------------------------|--------------------|
| Ø Dashboard          | O Dashboard                                                                                                    | Overview           |
| A Network            | Drivers                                                                                                    |                    |
| A Modem              | CBS-4<br>CCL1 Display                                                                                                    | ✗ Devices Status   |
| Security             | CCL1 Embedded CCL1 Endeded                                                                                                    | 💻 System Status    |
| Locale               | CEM-C10<br>CEM-C20                                                                                                    | Modem Status       |
| C Time               | CEM-C30                                                                                                    | © Drivers          |
| S Integrations       | CVM-1D                                                                                                    | Repository Sources |
| 1 Firmware           | CVM-MINI<br>EDMk                                                                                                    | System Loas        |
| Configuration Update | Generic Modbus<br>LM-4<br>M1CD<br>M3CD<br>Smart Meter<br>TCP1RS-Plus<br>TCP2RS-Plus<br>Tag reader<br>Users management<br>X2s Mix | System Logs        |

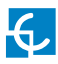

#### **Dossiers sources**

Les informations contenues dans cette section concernent essentiellement le comportement interne de la borne de recharge.

Cette section est nécessaire au personnel technique, mais ne présente pas d'information relative à la charge ou à la connexion externe de la borne de recharge.

|                                                                                                    | ц<br>У                                                                                                    | ВC                                                                             |
|----------------------------------------------------------------------------------------------------|----------------------------------------------------------------------------------------------------|--------------------------------------------------------------------------------|
| Dashboard      Dashboard      Network      Modem     Security      Locale      Time     Integrations     Firmware      Configuration Update | O Dashboard         Platform Sources         Arafsvn/cctf/fags/3.0.7 ÷ 733         Engine Sources         Arafsvn/circarilfe/raption/fags/5.1.6/motor ÷ 8130         Arafsvn/circarilfe/raption/fags/5.1.6/motor ÷ 8115         Arafsvn/circarilfe/raption/fags/5.1.6/motor ÷ 8115         Arafsvn/circarilfe/raption/fags/5.1.6/lbs/XCZLIb ÷ 751         Arafsvn/circarilfe/raption/fags/5.1.6/lbs/XCToots ÷ 7404         Arafsvn/circarilfe/raption/fags/5.1.6/lbs/XCToots ÷ 7404         Arafsvn/circarilfe/raption/fags/5.1.6/lbs/XCRemote ÷ 6636         Web Setup Sources         Arafsvn/circarilfe/integrations/fags/1.6.2/ocpp1.5 ÷ 7810         Arafsvn/circarilfe/integrations/fags/1.6.2/ocpp1.5 ÷ 7810         Arafsvn/circarilfe/integrations/fags/1.6.2/ocpp.web ÷ 8218 | O Overview  Devices Status  System Status  Diddem Status  Drivers  System Logs |
| _                                                                                                    |                                                                                                    |                                                                                |

#### Journaux système

Les journaux contenus dans cette section sont automatiquement générés par la borne de recharge. Il s'agit d'une liste détaillée des sessions de charge, des performances du système ou des activités des utilisateurs.

Ces journaux sont créés dès le démarrage de la borne de recharge. Ils sont enregistrés même en cas de redémarrage de la borne.

|                      | L Construction of the second second se | H C            |
|----------------------|----------------------------------------------------------------------------------------------------|----------------|
| ② Dashboard          | O Dashboard                                                                                                    | A 0.0000       |
| A Network            | System Logs C                                                                                                    |                |
| Modem                | Date A Source Severity Message                                                                                                    | Devices Status |
| 0                    | Sep 18 22:40:53 (none) user.err kernel: [260580.030000] eth0: TX underrun, resetting buffers                                                                                                    | System Status  |
| Security             | Sep 18 22:40:52 (none) user.err kernel: [260579.080000] eth0: TX underrun, resetting buffers                                                                                                    |                |
| Locale               | Sep 15 20:20:01 (none) user.info pss[1064]: OFFLINE MODE: Event triggered                                                                                                    | C Modem Status |
| 0 T                  | Sep 15 20:20:01 (none) user.info pss[1064]: HEARTBEAT - START UP: Event disabled                                                                                                    |                |
| C Time               | Sep 15 20:20:01 (none) user.info pss[1064]: HEARTBEAT - OFFLINE MODE: Event disabled                                                                                                    | © Drivers      |
| Integrations         | Sep 15 20:19:59 (none) user.info pss[1064]: HEARTBEAT - OFFLINE MODE: Event triggered                                                                                                    | Constant       |
| ▲ Einnung            | Sep 15 20:18:58 (none) user.info pss[1064]: XCDeviceEventServer:sendEvent: There is no listener                                                                                                    | Sources        |
| - Firmware           | Sep 15 20:18:58 (none) user.debug pss[1064]: EVSE: PLUG B: State transition 0 -> -1 (internal coding 0 -> 12)                                                                                                    |                |
| Configuration Update | Sep 15 20:18:57 (none) user.info pss[1064]: XCDeviceEventServer:sendEvent: There is no listener                                                                                                    | System Logs    |
|                      | Sep 15 20:18:57 (none) user.debug pss[1064]: EVSE: PLUG A: State transition 0 -> -1 (internal coding 0 -> 12)                                                                                                    |                |
|                      | Sep 15 20:18:57 (none) user.debug pss[1064]: PLUG B.SOCKET: Charge relay opened                                                                                                    |                |
|                      | Sep 15 20:18:57 (none) user.info pss[1064]: PLUG B.SOCKET: MCB reset                                                                                                    |                |
|                      | Sep 15 20:18:57 (none) user.info pss[1064]: XCDeviceEventServer:sendEvent: There is no listener                                                                                                    |                |
|                      | Sep 15 20:18:57 (none) user.debug pss[1064]: Loading main document /: succesfull                                                                                                    | -              |
|                      | Sep 15 20:18:57 (none) user.debug pss[1064]: PLUG A.SOCKET: Charge relay opened                                                                                                    |                |
|                      | Sep 15 20:18:57 (none) user.info pss[1064]: PLUG A.SOCKET: MCB reset                                                                                                    |                |
|                      | Sep 15 20:18:57 (none) user.info pss[1064]: XCDeviceEventServer:sendEvent: There is no listener                                                                                                    | -              |
|                      | Sep 15 20:18:57 (none) user.info pss[1064]: PLUG B: Save state                                                                                                    |                |
|                      | Sep 15 20:18:57 (none) user.debug pss[1064]: PLUG B: Set beacon (R255, G0, B0)                                                                                                    |                |
|                      | Sep 15 20:18:57 (none) user.info pss[1064]: PLUG B: (OnStateChanged) Error                                                                                                    |                |
|                      | Sep 15 20:18:57 (none) user.notice pss[1064]: EVSE: Status 2                                                                                                    |                |
|                      | Sep 15 20:18:57 (none) user.info pss[1064]: XCDeviceEventServer:sendEvent: There is no listener                                                                                                    | •<br>•         |

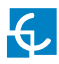

# B Réseau

Cette section contient des informations relatives à la configuration de base des paramètres réseau. En cliquant sur l'onglet **« Network »** (Réseau), vous accédez à la page suivante :

|                      | DL<br>∾             | H C                    |
|----------------------|---------------------|------------------------|
| Oashboard            | A Network           |                        |
| A Network            | Hostname            |                        |
| A Modem              | ccl1-4500b0ae       |                        |
| Security             | DHCP                | Public Address Manager |
|                      | OFF                 | Address Type           |
| - Locale             |                     | Local Address v        |
| C Time               | DHCP Client         | Public IP              |
| Integrations         |                     |                        |
| <b>Firmware</b>      | IP Address Settings |                        |
| Configuration Update | IP Address          |                        |
|                      | 192.168.110.15      |                        |
|                      | Netmask             | Gateway                |
|                      | 255.255.255.0       | 192.168.110.254        |
|                      | Primary DNS server  | Secondary DNS server   |
|                      | 192.168.0.9         |                        |
|                      |                     |                        |
| -                    | ·                   |                        |

| Valeur                             | Description                                                                                                    |
|------------------------------------|----------------------------------------------------------------------------------------------------|
| Hostname<br>(Nom d'hôte)           | Nom de la borne de recharge sur le réseau.                                                                                                    |
|                                    | •Local address (adresse locale) : sélectionnez cette option si le système cen-<br>tral OCPP est connecté au même réseau privé que la borne de recharge. Elle est<br>assignée au port Ethernet.                                                                    |
|                                    | • <b>Static address (adresse statique) :</b> sélectionnez cette option si le modem/routeur externe est différent de ceux mentionnés ci-dessous. Il doit disposer d'une adresse IP publique statique. Pour ce faire, adressez-vous au fournisseur de la carte SIM. |
|                                    | <b>REMARQUE :</b> l'adresse IP publique doit être saisie manuellement dans la zone de texte « Public IP » (IP publique).                                                                                                    |
| Address Type<br>(Type d'adresse)   | •SIERRA Wireless Raven XE H2295EW : sélectionnez cette option uniquement<br>lorsque le routeur cellulaire SIERRA Wireless RAVEN XE est connecté à la borne de<br>recharge.                                                                                        |
|                                    | •SIERRA Wireless AirLink LS300 : sélectionnez cette option uniquement lorsque<br>le routeur cellulaire SIERRA Wireless AirLink LS300 est connecté à la borne de re-<br>charge.                                                                                    |
|                                    | •Embedded modem (modem intégré) : sélectionnez cette option uniquement lorsque le modem est intégré au tableau de commande de la borne de recharge.                                                                                                    |
|                                    | • <b>Teltonika RUT240 LTE :</b> sélectionnez cette option uniquement lorsque le routeur cellulaire Teltonika RUT240 LTE est connecté à la borne de recharge.                                                                                                    |
| DHCP Client ID<br>(ID client DHCP) | Identifiant client associé au serveur DHCP (s'il est disponible).                                                                                                    |
| Public IP<br>(IP publique)         | Adresse IP publique statique à saisir si elle est transmise par le<br>fournisseur de la carte SIM.                                                                                                    |
| IP Address<br>(Adresse IP)         | Adresse IP assignée à la borne de recharge.                                                                                                    |
| Netmask<br>(Masque réseau)         | Masque du réseau.                                                                                                    |
| Gateway<br>(Passerelle)            | Passerelle du réseau.                                                                                                    |

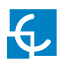

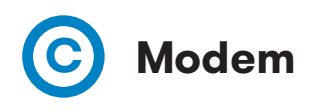

Avant de configurer les communications cellulaires, insérez la carte SIM dans le modem comme suit :

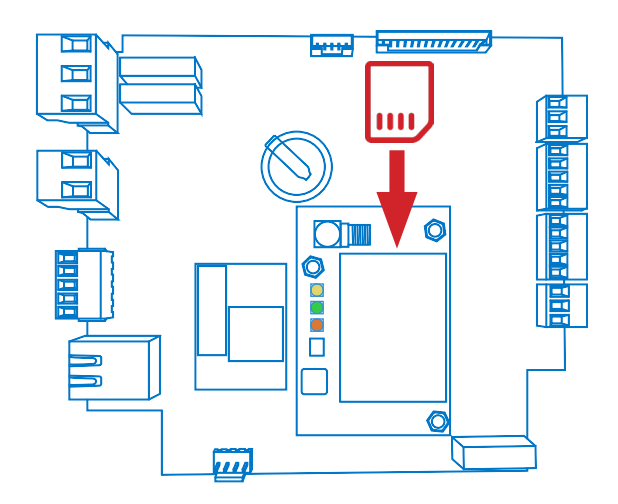

Si les trois LED ne s'allument pas après l'insertion de la carte SIM, vérifiez la configuration du modem.

Pour configurer le modem intégré, consultez la présente section afin de définir les paramètres transmis par l'opérateur réseau de la carte SIM.

| < €                                                                               | CIRCONTROL<br>Anothiny & andochiny           | H. | С |
|-----------------------------------------------------------------------------------|----------------------------------------------|----|---|
| 🙆 Dashboar                                                                        | d 🛃 Modem                                    |    |   |
| A Network                                                                         | APN                                          |    |   |
| 💄 Modem                                                                           |                                              |    |   |
| Security                                                                          | User Password                                |    |   |
| E Locale                                                                          | Pina IP Pina Period (minutes)                |    | _ |
| C Time                                                                            |                                              |    |   |
| Integratio                                                                        | ns Reset Timer (hours) Reset on Ping Failure |    |   |
| 1 Firmware                                                                        | OFF                                          |    |   |
| Configura                                                                         | tion Update                                  |    | _ |
| _                                                                                 |                                              |    |   |
| <ul> <li>Time</li> <li>Integratio</li> <li>Firmware</li> <li>Configura</li> </ul> | In Update                                    | _  |   |

| Valeur                                                                     | Description                                                                                       |  |  |
|----------------------------------------------------------------------------|---------------------------------------------------------------------------------------------------|--|--|
| APN                                                                        | Nom du point d'accès (adressez-vous à l'opérateur réseau de<br>la carte SIM).                     |  |  |
| User (Utilisateur)                                                         | ldentifiants assignés au nom du point d'accès.                                                    |  |  |
| Password<br>(Mot de passe)                                                 | <b>REMARQUE :</b> si aucun identifiant n'est nécessaire, saisissez « 1234 » dans les deux champs. |  |  |
| Ping IP                                                                    | Adresse IP utilisée pour les tests ping de la borne de recharge.                                  |  |  |
| Ping period (minutes)                                                      | Durée en minutes s'écoulant entre chaque test ping.                                               |  |  |
| Reset timer (hours)                                                        | Minuteur (en heures) de réinitialisation du modem et des communications.                          |  |  |
| Reset on ping failure<br>(Réinitialisation en cas<br>d'échec du test ping) | •ON : activée<br>•OFF : désactivée                                                                |  |  |

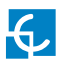

# D Sécurité

Cette section contient des informations relatives à la configuration de base des paramètres de sécurité qui permettent d'éviter tout accès non autorisé à la page Internet de configuration. Tous les paramètres sont désactivés par défaut.

|                      | n<br>W                   | Ĥ | С   |
|----------------------|--------------------------|---|-----|
| Oashboard            | Security                 |   |     |
| A Network            | Authentication OFF       |   | - 1 |
| A Modem              | User Name                |   | - 1 |
| Security             | Descuerd Descet account  |   | - 1 |
| Locale               | rasswolu nepeat passwolu |   |     |
| C Time               |                          |   |     |
| Integrations         |                          |   |     |
| 1 Firmware           |                          |   |     |
| Configuration Update |                          |   |     |
|                      |                          |   |     |

| Valeur                                                  | Description                                                                                                    |
|---------------------------------------------------------|----------------------------------------------------------------------------------------------------|
| Authentication<br>(Authentification)                    | <b>ON :</b> authentification activée/ <b>OFF :</b> authentification désactivée                                         |
| User Name<br>(Nom d'utilisateur)                        |                                                                                                    |
| Password<br>(Mot de passe)                              | Authentification à l'aide du nom d'utilisateur et du mot de<br>passe pour accéder à la page Internet de configuration. |
| Repeat password<br>(Nouvelle saisie<br>du mot de passe) |                                                                                                    |

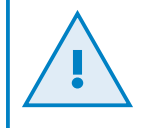

N'oubliez pas les identifiants. Il n'existe aucun moyen de redémarrer la borne de recharge aux paramètres d'usine par défaut.

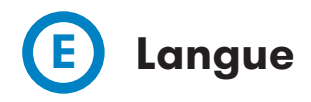

Cette section vous permet de modifier la langue de la borne de recharge.

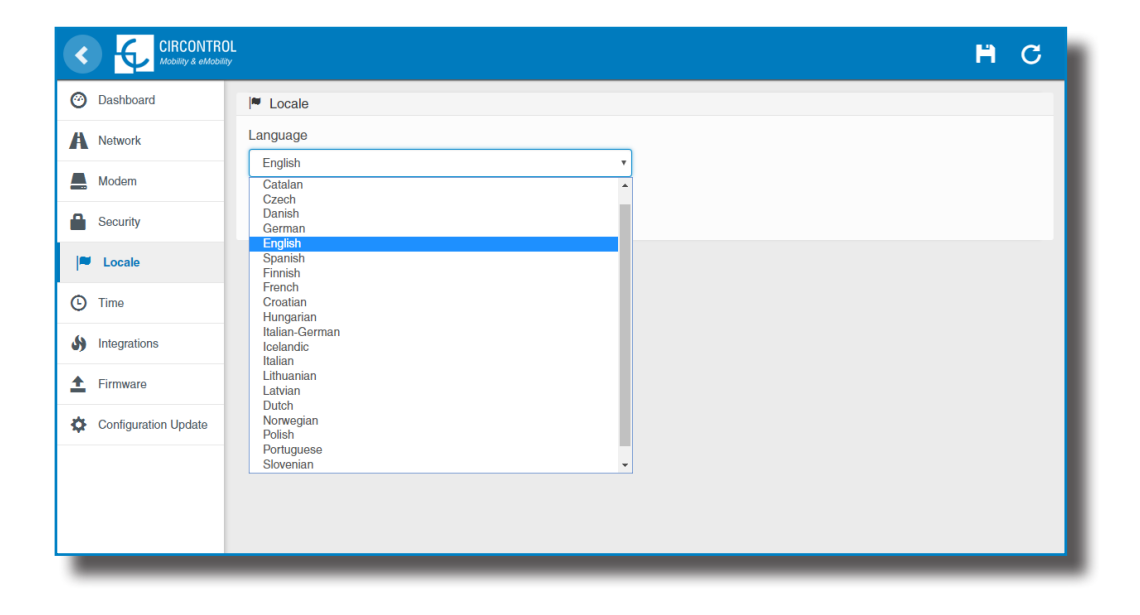

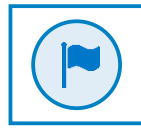

Pour connaître la disponibilité des langues, adressez-vous à votre fournisseur local.

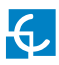

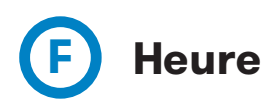

Cette section vous permet de définir l'heure et le fuseau horaire de la borne de recharge.

|                      | DL<br>∾∕  | нс                   |
|----------------------|-----------|----------------------|
| Oashboard            | © Time    |                      |
| A Network            | Time Zone | Primary NTP server   |
| Modem                | UTC       |                      |
| Security             | Time      | Secondary NTP server |
| Locale               |           |                      |
| ( Time               |           |                      |
| S Integrations       |           |                      |
| 1 Firmware           |           |                      |
| Configuration Update |           |                      |
|                      |           |                      |

| Valeur                                           | Description                                                                                         |  |  |
|--------------------------------------------------|----------------------------------------------------------------------------------------------------|--|--|
| Time Zone<br>(Fuseau horaire)                    | Permet de sélectionner le fuseau horaire de la borne de<br>recharge en fonction de son emplacement. |  |  |
| Time (Heure)                                     | Date et heure actuelles de la borne de recharge.                                                    |  |  |
| Primary NTP Server<br>(Serveur NTP primaire)     | Permet de synchroniser l'heure automatiquement à                                                    |  |  |
| Secondary NTP Server<br>(Serveur NTP secondaire) | l'aide d'Internet.                                                                                  |  |  |

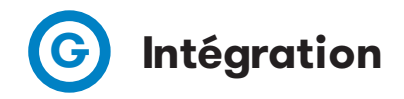

Cette section vous permet d'activer ou de désactiver le service OCPP de la borne de recharge.

Les protocoles OCPP 1.5 et OCPP 1.6 sont disponibles dans la dernière version du microprogramme.

| Oashboard            | Integrations           |
|----------------------|------------------------|
| A Network            | Available Integrations |
| A Modem              | None v                 |
| Security             | OCPP 1.5<br>OCPP 1.6   |
| Locale               |                        |
| C Time               |                        |
| S Integrations       |                        |
| 1 Firmware           |                        |
| Configuration Update |                        |
|                      |                        |
|                      |                        |

Pour plus d'informations concernant les paramètres et la configuration, reportez-vous au chapitre **« OCPP 1.5 »** ou **« OCPP 1.6 »** du présent manuel.

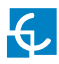

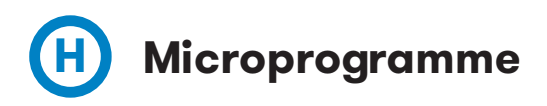

Le microprogramme de la borne de recharge peut être mis à niveau à distance en cliquant sur le bouton **« Select File »** (Sélectionner un fichier).

|                      | И.<br>У                                 | H | С |
|----------------------|-----------------------------------------|---|---|
| Ø Dashboard          | ± Firmware                              |   |   |
| A Network            | File Size Status Actions                |   |   |
| Addem Modem          | Select File                             |   |   |
| Security             | ▲ · · · · · · · · · · · · · · · · · · · |   | _ |
| Locale               |                                         |   |   |
| C Time               |                                         |   |   |
| Integrations         |                                         |   |   |
| 1 Firmware           |                                         |   |   |
| Configuration Update |                                         |   |   |
|                      |                                         |   |   |
|                      |                                         | _ | _ |

Une fenêtre vous permettant de sélectionner le fichier s'ouvre. Une fois que vous l'avez sélectionné, cliquez sur **« Upload »** (Charger).

|                      | Ц<br>У               |          |        |                   | H  | С |
|----------------------|----------------------|----------|--------|-------------------|----|---|
| Ø Dashboard          | ± Firmware           |          |        |                   |    |   |
| A Network            | File                 | Size     | Status | Actions           |    |   |
| A Modem              | firmware.upgrade     | 11.69 MB |        | ● Upload Ø Cancel | ve |   |
| Security             | Upload File Progress |          |        | <b></b>           |    |   |
| Locale               |                      |          |        |                   |    |   |
| () Time              |                      |          |        |                   |    |   |
| Integrations         |                      |          |        |                   |    |   |
| <b>±</b> Firmware    |                      |          |        |                   |    |   |
| Configuration Update |                      |          |        |                   |    |   |
|                      |                      |          |        |                   |    |   |

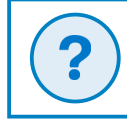

Pour obtenir la dernière version du microprogramme, contactez le service après-vente de CIRCONTROL. Des informations supplémentaires sont disponibles dans le chapitre **«Assistance»**.

## Mise à jour de la configuration

La configuration de la borne de recharge peut être mise à jour à distance en cliquant sur le bouton **« Select File »** (Sélectionner un fichier). Cette option est destinée uniquement au personnel technique afin de leur permettre de restaurer les paramètres d'usine par défaut de la borne de recharge.

|                         |                          | Ħ | С |
|-------------------------|--------------------------|---|---|
| Ø Dashboard             | Configuration            |   |   |
| A Network               | File Size Status Actions |   | _ |
| Modem                   | Select File              |   |   |
| Security                | <b>A</b>                 |   |   |
| Locale                  |                          |   |   |
| C Time                  |                          |   |   |
| S Integrations          |                          |   |   |
| Firmware                |                          |   |   |
| Configuration<br>Update |                          |   |   |
| _                       |                          |   |   |

Une fenêtre vous permettant de sélectionner le fichier s'ouvre. Une fois que vous l'avez sélectionné, cliquez sur **« Upload »** (Charger).

| Ø Dashboard             | Configuration                             |
|-------------------------|-------------------------------------------|
| A Network               | File Size Status Actions                  |
| A Modem                 | configuration.tar 11.7 MB O Upload Cancel |
| Security                | Upload File Progress                      |
| Eucale                  |                                           |
| • Time                  |                                           |
| S Integrations          |                                           |
| 1 Firmware              |                                           |
| Configuration<br>Update |                                           |
|                         |                                           |

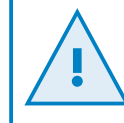

Pour obtenir le fichier de configuration adapté, contactez le service après-vente de CIRCONTROL. Des informations supplémentaires sont disponibles dans le chapitre **« Assistance »**.

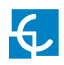

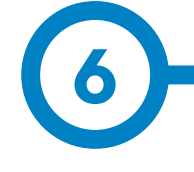

## A Introduction

L'objectif du protocole OCPP (Open Charge Point Protocole) est d'uniformiser la communication entre la borne de recharge et un système central. Grâce à ce protocole ouvert, il est possible de connecter n'importe quel système central à n'importe quelle borne de recharge, indépendamment du fournisseur.

Suivez les étapes suivantes pour configurer le protocole OCPP 1.5 sur les bornes de recharge Circontrol.

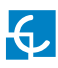

### Protocole OCPP 1.5

## **B** Avant de commencer

Suivez les étapes suivantes pour vérifier le bon fonctionnement du protocole 1.5.

Accédez à la page Internet de configuration, puis à l'onglet « Network » (Réseau).

La section « Public Address Manager » (gestionnaire d'adresse publique) définit où la borne de recharge doit obtenir l'adresse IP publique afin de l'envoyer ensuite au système dorsal. Plusieurs valeurs peuvent être sélectionnées dans la liste **« Address Type »** (Type d'adresse) :

| Distant        | A through            |                        |
|----------------|----------------------|------------------------|
| Network        | Hednard              |                        |
| Normale        | replace60            |                        |
|                | DECT                 | Public Address Manager |
| 9 mm           |                      | Arbitecos, ligae       |
| 9 congenitions | CTT                  | SERVICE Anna LISSE     |
| Prove to       |                      | Local And en-          |
| - Service      | DUDP Clinic          | Claff, claims          |
| Firmware       |                      | CORP. WHEN AND LODG    |
|                | ID Anthony Sottland  | Churler SSCOG CRIS     |
|                | in vesicas perango   | THE A STORE            |
|                | IF Adoress           |                        |
|                | THE TREET IN         |                        |
|                | Mainness             | Golimony               |
|                | 255,255,255,0        | 0.5.0.0                |
|                | Primery (1935 server | Zernaldary DNG Nerver  |
|                |                      |                        |
|                |                      |                        |
|                |                      |                        |
|                |                      |                        |
|                |                      |                        |
|                |                      |                        |

Dans la liste **« Address Type »** (Type d'adresse), choisissez l'option correspondant à la topologie de votre serveur.

N'oubliez pas ensuite d'enregistrer les modifications à l'aide du bouton **« Save »** (Enregistrer) situé dans le coin supérieur droit de l'écran :

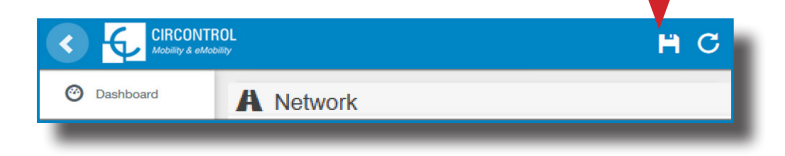

Accédez à la page Internet de configuration, puis à l'onglet « Integrations » (Intégration).

La borne de recharge prend en charge différentes versions du protocole OCPP, mais une seule de celles-ci peut être activée.

Revenez sur la page Internet de configuration, puis cliquez sur l'onglet **« Integrations »** (Intégration). Dans la liste **« Available Integrations »** (Intégrations disponibles), choisissez l'option correspondant à la stratégie du système dorsal, comme illustré sur l'image suivante :

|                              | 01.<br>*/              | нс |
|------------------------------|------------------------|----|
| O Dashboard                  | Integrations           |    |
| A Network                    | Available Integrations |    |
| Security                     | None •                 |    |
| C Time                       | OCPP 1.6               |    |
| Integrations                 |                        |    |
| Services                     |                        |    |
| 1 Firmware                   |                        |    |
| ChargePoint<br>Configuration |                        |    |
| Configuration Update         |                        |    |
|                              |                        |    |
|                              |                        |    |
|                              |                        |    |
| _                            |                        |    |

**REMARQUE** :si l'option « **None** » (Aucune) est sélectionnée, la borne de recharge fonctionne de manière autonome. Toutes les cartes d'identification sont autorisées à démarrer/arrêter une nouvelle charge et aucune demande n'est envoyée au système dorsal.

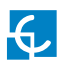

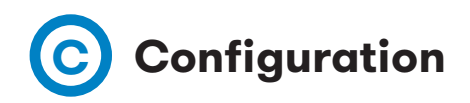

Accédez à la page Internet de configuration, puis à l'onglet « Integrations » (Intégration).

Une fois que l'option OCPP 1.5 est sélectionnée, un lien vers la page de configuration du protocole OCPP s'affiche.

Cliquez sur le bouton du lien comme illustré sur l'image ci-dessous :

|                                | 0L<br>197                        | нс                    |
|--------------------------------|----------------------------------|-----------------------|
| ② Dashboard                    | <ul> <li>Integrations</li> </ul> |                       |
| A Network                      | Available Integrations           | Setup Page (OCPP 1.5) |
| Security                       | OCPP 1.5                         | C Link                |
| () Time                        |                                  |                       |
| Integrations                   |                                  |                       |
| Services                       |                                  |                       |
| 1 Firmware                     |                                  |                       |
| 4 ChargePoint<br>Configuration |                                  |                       |
| Configuration Update           |                                  |                       |
|                                |                                  |                       |
|                                |                                  |                       |
|                                |                                  |                       |
|                                |                                  |                       |
|                                |                                  |                       |
| _                              |                                  |                       |

Une nouvelle page Internet s'ouvre et affiche les paramètres OCPP. Il est possible d'y accéder directement à l'aide de l'adresse suivante : http://<IP>:8080/html/setup.html

La première fois que l'intégration sélectionnée s'exécute sur la borne de recharge, cette dernière démarre en mode configuration et tous les champs sont vides.

Les paramètres sont toujours stockés même lorsque la borne de recharge est éteinte ou que l'intégration est désactivée/arrêtée.

Sur la page Internet du protocole OCPP, accédez à l'onglet « Charge Box » (Borne de recharge).

Vérifiez l'identifiant de la borne de recharge et les ports entrants conformément aux stratégies du système dorsal. Contactez le système central pour obtenir les paramètres de configuration.

| Bashboard              | 4 Charge Box          |                   |     |
|------------------------|-----------------------|-------------------|-----|
| Application Parameters | Id                    | Public IP timeout |     |
| 4 Charge Box           | Raption 50            | 120               | E . |
|                        | OCPP Internal Port    | OCPP Public Port  |     |
| 🖈 Lujne                | 50000 👻               | 50000             | 1   |
| Central System         | Clined Contificulty   | Budaval           |     |
| OCPP Settings          | NO                    |                   |     |
| SSL Certificates       |                       |                   |     |
| 🚍 Load / Store Botup   | Authentication<br>0FF |                   |     |
|                        |                       |                   |     |
|                        |                       |                   |     |
|                        |                       |                   |     |
|                        |                       |                   |     |
|                        |                       |                   |     |
|                        |                       |                   |     |
|                        |                       |                   |     |
|                        |                       |                   |     |

| Valeur                                                            | Description                                                                                                    |
|-------------------------------------------------------------------|----------------------------------------------------------------------------------------------------|
| ID (Numéro d'identification)                                      | ldentifiant de la borne de recharge.                                                                                                    |
| Public IP timeout (Délai d'at-<br>tente de l'adresse IP publique) | Délai d'attente maximal pour obtenir l'adresse IP publique du modem 3G.                                                                    |
| OCPP Internal port<br>(Port interne OCPP)                         | Port d'écoute entrant destiné aux demandes (internes) à distance.                                                                          |
| OCPP Public port<br>(Port public OCPP)                            | Port d'écoute entrant destiné aux demandes (publiques) à distance.                                                                         |
| Client Certificate<br>(Certificat client)                         | Fourni par le système central.                                                                                                    |
| Protocol<br>(Protocole)                                           | Si l'option HTTPS est sélectionnée, assurez-vous de disposer du certifi-<br>cat d'autorité de certification du serveur du système central. |
| Authentication<br>(Authentification)                              | Activez l'authentification si besoin est.                                                                                                  |

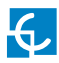

Accédez à l'onglet « Central System » (Système central).

Les paramètres de cet onglet permettent à la borne de recharge de trouver l'emplacement du système central pour transmettre toutes les demandes.

Vérifiez l'URL du système central conformément aux stratégies du système dorsal. Contactez le système central pour obtenir les paramètres de configuration.

| O Destricerd           | O Central System  |                                                  |
|------------------------|-------------------|--------------------------------------------------|
| Application Parameters | ID Tag Endianness | Host URI                                         |
| 🗲 Charge Box           | Lille             | http://142.168.6.83.4080/CentralSystemService152 |
| * Engine               | Authentication    |                                                  |
| Central System         |                   |                                                  |
| ODPP Gellings          |                   |                                                  |
| SSL Certificates       |                   |                                                  |
| 🕋 Tuart / Slore Selap  |                   |                                                  |
|                        |                   |                                                  |
|                        |                   |                                                  |
|                        |                   |                                                  |
|                        |                   |                                                  |
|                        |                   |                                                  |
|                        |                   |                                                  |
|                        |                   |                                                  |

| Valeur                                                  | Description                                                                                         |
|---------------------------------------------------------|----------------------------------------------------------------------------------------------------|
| ID Tag Endianness<br>(Boutisme de la<br>balise de l'ID) | Type de stockage des données du système.                                                            |
| Host URL<br>(URL de l'hôte)                             | Adresse URL du système central.                                                                     |
| Authentication<br>(Authentification)                    | Un processus d'authentification peut être défini afin d'éviter<br>toute modification de cette page. |

Accédez à l'onglet « OCPP Settings » (Paramètres OCPP).

Vérifiez les paramètres OCPP conformément aux stratégies du système dorsal. Contactez le système central pour obtenir les paramètres de configuration.

| 0.0000                             | ♥ COPP Setings                                |                                                                                                    |
|------------------------------------|-----------------------------------------------|----------------------------------------------------------------------------------------------------|
| 🖉 Application Extension            | Uso local white list                          | Authorization chock order                                                                                                    |
| 4 Charge Bro                       | NC                                            | 124                                                                                                    |
| • byn                              | Authorize always in office mode               | Buty nhe OS informitienta                                                                                                    |
| <ul> <li>Central Sydem</li> </ul>  | Dec CO 11 me was increasion                   | Contraction CO 11 mediacilies                                                                                                    |
| O cross number                     | *                                             | ×1                                                                                                    |
| <ul> <li>901 Corb evice</li> </ul> | Friege to StatiStic herse for                 | Printipy for Melercelons                                                                                                    |
| 🚍 Long / Story Sel ig              | 14.1                                          | and the second second se |
|                                    | Step starged Saction exercise upsils the even | Nop design 1 Stationers from optics Commune Ux                                                                                                    |
|                                    | Carries on the of nerved a sheet              | Automotive and the Madernani and                                                                                                    |
|                                    |                                               | 5.J                                                                                                    |
|                                    | Use Societis as connector ID                  | Hoarbeatintova                                                                                                    |
|                                    | Doctor                                        | rm :                                                                                                    |
|                                    | Consider Install                              | Marian security is a minimal                                                                                                    |
|                                    | 100 [1]                                       | w =                                                                                                    |
|                                    |                                               |                                                                                                    |
|                                    |                                               |                                                                                                    |
|                                    |                                               |                                                                                                    |
| -                                  |                                               |                                                                                                    |
|                                    |                                               |                                                                                                    |

Avant d'effectuer toute modification, veuillez lire le tableau suivant et définir chaque option conformément à votre fournisseur dorsal.

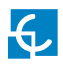

| Valeur                                                                           | Description                                                                                                    |
|----------------------------------------------------------------------------------|----------------------------------------------------------------------------------------------------|
| Use local white-list (Utili-<br>ser la liste blanche locale)                     | <b>YES (OUI) :</b> liste locale des utilisateurs autorisés                                                                                                    |
|                                                                                  | <b>NO (NON) :</b> liste locale des utilisateurs autorisés -→ désactivée                                                                                                    |
| Authorization check order                                                        | <b>LOCAL :</b> l'autorisation de l'identifiant se produit d'abord<br>sur la liste blanche locale. Si l'utilisateur n'existe pas loca-<br>lement, une demande est envoyée au système dorsal afin<br>d'obtenir l'autorisation.                  |
| (Ordre de vérification de<br>l'autorisation)                                     | <b>CS</b> :la demande d'autorisation de l'identifiant est toujours<br>envoyée au système dorsal.                                                                                                    |
|                                                                                  | <b>REMARQUE :</b> ce paramètre s'applique uniquement lorsque<br>la borne de recharge est en ligne ; autrement l'autorisation<br>s'effectue uniquement localement.                                                                             |
| Authorize always in offline<br>mode (Toujours accorder<br>L'autorisation en mode | <b>YES (OUI) :</b> si l'utilisateur ne figure pas sur la liste blanche<br>locale et que la borne de recharge ne peut pas envoyer de<br>demande au système dorsal, l'utilisateur est autorisé à<br>démarrer une charge.                        |
| hors ligne)                                                                      | <b>NO (NON) :</b> si l'utilisateur ne figure pas sur la liste blanche<br>locale et que la borne de recharge ne peut pas envoyer de<br>demande au système dorsal, l'utilisateur n'est pas autorisé<br>à démarrer une charge.                   |
| Retry after CS internal<br>error (Recommencer                                    | YES (OUI) :activée. Si les demandes StatusNotification,<br>StartNotification ou StopNotification ne sont pas reçues<br>correctement par le système dorsal, la borne de recharge<br>réessaie de les envoyer jusqu'à ce qu'elles soient reçues. |
| après une erreur interne<br>du système central)                                  | <b>REMARQUE :</b> des modifications spéciales doivent être ap-<br>portées au système dorsal pour que la borne de recharge<br>réessaie d'envoyer les messages.                                                                                 |

| Valeur                                                                                                    | Description                                                                                                    |
|----------------------------------------------------------------------------------------------------|----------------------------------------------------------------------------------------------------|
| Use OCPP time synchro-<br>nization (Synchroniser<br>l'heure par OCPP)                                                        | YES (OUI) :synchronisation de la date et de l'heure -→ activée.<br>NO (NON) :synchronisation de la date et de l'heure -→ désactivée.<br>*REMARQUE :la date et l'heure sont envoyées par le système dor-<br>sal à chaque réponse de signal.                                                                                                    |
| Compress OCPP mes-<br>sages (Compresser les<br>messages OCPP)                                                                | <ul> <li>YES (OUI) :compression des messages transmis entre la borne de recharge et le système dorsal -→ activée.</li> <li>NO (NON) :compression des messages transmis entre la borne de recharge et le système dorsal -→ désactivée.</li> <li>*REMARQUE :avant d'activer cette option, demandez à l'administrateur du système dorsal si le système central la prend en charge.</li> </ul>    |
| Energy for Start/Stop<br>transaction (Énergie pour<br>le démarrage/l'arrêt<br>d'une charge)                                  | <b>PARTIAL (PARTIELLE) :</b> la valeur d'énergie consommée par le<br>véhicule est envoyée entre le démarrage et l'arrêt de la charge.<br><b>TOTAL (TOTALE) :</b> le total effectif du compteur électrique est<br>envoyé entre le démarrage et l'arrêt de la charge.                                                                                                    |
| Energy for MeterValues<br>(Énergie pour MeterVa-<br>lues)                                                                    | PARTIAL (PARTIELLE) :envoie la consommation d'énergie par-<br>tielle pendant la charge du véhicule.<br>TOTAL (TOTALE) : envoie le total effectif du compteur électrique.                                                                                                    |
| Stop charge if StartTran-<br>saction rejects the user<br>(Arrêter la charge si<br>StartTransaction rejette<br>l'utilisateur) | <ul> <li>YES (OUI) :arrêt de la charge existante après la réponse du système dorsal (StartTransaction.conf) émise lorsque l'utilisateur est bloqué, a expiré ou n'est pas valide.</li> <li>NO (NON) :la charge ne s'arrête pas même si le système dorsal rejette l'utilisateur (StartTransaction.conf).</li> <li>*REMARQUE :définissez cette option en fonction du système dorsal.</li> </ul> |

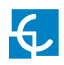

| Valeur                                                                                                    | Description                                                                                                    |
|----------------------------------------------------------------------------------------------------|----------------------------------------------------------------------------------------------------|
| Stop charge if StartTran-<br>saction replies Concur-<br>rentTx (Arrêter la charge<br>si StartTransaction<br>renvoie ConcurrentTx) | <ul> <li>YES (OUI) :arrêt de la charge existante après la réponse du système dorsal (StartTransaction.conf) émise lorsqu'un utilisateur a déjà démarré une autre charge.</li> <li>NO (NON) :la charge ne s'arrête pas même si le système dorsal rejette l'utilisateur (StartTransaction.conf).</li> <li>*REMARQUE :définissez cette option en fonction du système dorsal.</li> </ul> |
| Require auth. At remote<br>Start (Demander une au-<br>torisation lors du démar-<br>rage à distance)                               | YES (OUI) :la borne de recharge envoie une demande d'autorisa-<br>tion avant le démarrage d'une nouvelle charge à distance.<br>NO (NON) :la borne de recharge démarre une nouvelle charge à<br>distance sans demande d'autorisation.                                                                                                    |
| Active Power in Meter-<br>Values (Puissance active<br>dans MeterValues)                                                           | YES (OUI) :envoie la puissance (Power.Active.Import) et<br>l'énergie (Energy.Active.Import.Register) consommées<br>par le véhicule lors des demandes MeterValues.<br>NO (NON) :seule l'énergie consommée est envoyée lors<br>des demandes MeterValues.                                                                                                    |
| Heartbeat interval (Inter-<br>valle du signal)                                                                                    | Intervalle (en secondes) d'envoi du signal au système dorsal.                                                                                                    |
| Connection timeout (Délai<br>de connexion)                                                                                        | Délai (en secondes) s'écoulant avant la connexion au système central.                                                                                                    |
| Meter value sample<br>interval (Intervalle d'envoi<br>d'échantillon de de-<br>mandes MeterValues)                                 | Intervalle (en secondes) d'envoi d'échantillon de demandes Me-<br>terValues s'écoulant durant la charge.<br><b>*REMARQUE :</b> les demandes MeterValues sont désactivées si<br>cette option est définie sur 0 seconde.                                                                                                    |

N'oubliez pas ensuite d'enregistrer les modifications à l'aide du bouton **« Save »** (Enregistrer) situé dans le coin supérieur droit de l'écran :

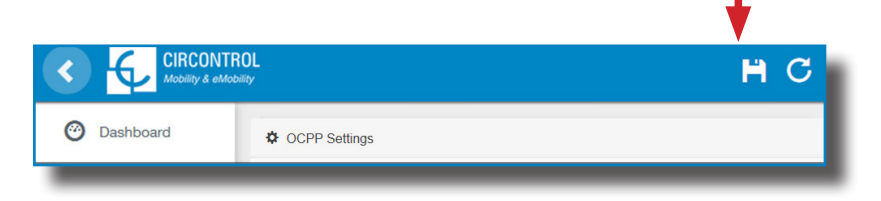

Veuillez patienter pendant l'application de la nouvelle configuration à la borne de recharge. Un message indiquant la progression de l'opération s'affiche :

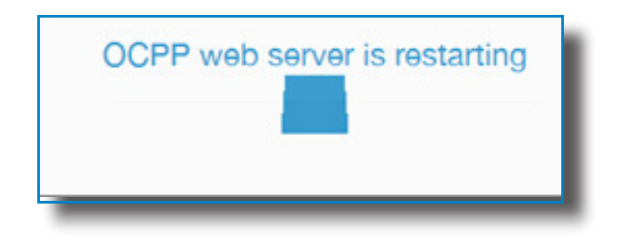

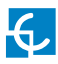

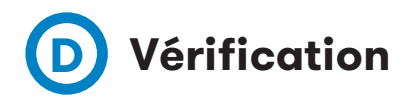

Après l'application des nouveaux paramètres, accédez à l'URL suivante depuis la borne de recharge afin de vérifier qu'elle est bien connectée à l'aide de l'intégration sélectionnée :

http://<IP>/services/cpi/log?app=ocpp1.5

Prêtez une attention particulière aux messages suivants :

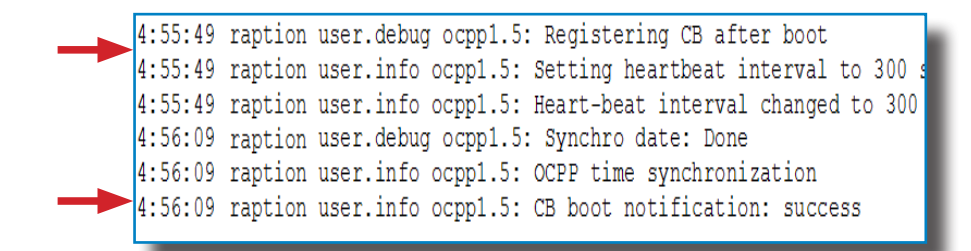

Si le message **« CB boot notification: success »** s'affiche, cela indique que la borne de recharge est bien connectée au serveur dorsal.

Autrement, si **« Registering CB in the CS: failed »** s'affiche, vérifiez les éléments suivants :

- URL du serveur dorsal : respect de la casse. Vérifiez que l'URL est correcte.

- Identifiant de la borne de recharge : respect de la casse. Vérifiez que l'identifiant saisi est identique à ce que le système dorsal attend.

 Connectivité : vérifiez que le modem est allumé et connecté à l'écran de l'interface homme-machine. Demandez au fournisseur du système dorsal si une demande a été reçue depuis la borne de recharge (BootNotification, StatusNotification ou HeartBeat) après la mise à niveau.

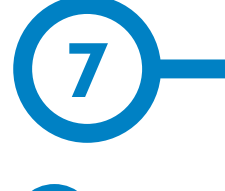

### A Introduction

L'objectif du protocole OCPP (Open Charge Point Protocole) est d'uniformiser la communication entre la borne de recharge et un système central. Grâce à ce protocole ouvert, il est possible de connecter n'importe quel système central à n'importe quelle borne de recharge, indépendamment du fournisseur.

Suivez les étapes suivantes pour configurer le protocole OCPP 1.6 sur les bornes de recharge Circontrol.

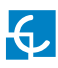

### Protocole OCPP 1.6

## **B** Avant de commencer

Suivez les étapes suivantes pour vérifier le bon fonctionnement du protocole 1.6.

Accédez à la page Internet de configuration, puis à l'onglet « Network » (Réseau).

La section « Public Address Manager » (gestionnaire d'adresse publique) définit où la borne de recharge doit obtenir l'adresse IP publique afin de l'envoyer ensuite au système dorsal. Plusieurs valeurs peuvent être sélectionnées dans la liste **« Address Type »** (Type d'adresse) :

|                                                   | Ц<br>У              | нс                                                                            | 5 |
|---------------------------------------------------|---------------------|-------------------------------------------------------------------------------|---|
| Ø Dashboard                                       | A Network           |                                                                               |   |
| A Network                                         | Hostname            |                                                                               |   |
| Security                                          | raption-4500adeb    |                                                                               |   |
| Time                                              | DHCP                | Public Address Manager                                                        |   |
|                                                   | OFF                 | Address Type                                                                  |   |
| Integrations                                      |                     | Teltonika RUT240 LTE •                                                        |   |
| Services                                          | DHCP Client         | Local Address<br>Static address<br>SIERRA Wireless Raven XE H2295EW           |   |
| 1 Firmware                                        |                     | SIERRA Wireless Airlink LS300<br>Circutor SGE-3G/GPRS<br>Telfonika RUT240 LTE |   |
| <ul> <li>ChargePoint<br/>Configuration</li> </ul> | IP Address Settings |                                                                               |   |
| A Configuration Lindote                           | IP Address          |                                                                               |   |
| Configuration opulate                             | 192.168.110.45      |                                                                               |   |
|                                                   | Netmask             | Gateway                                                                       |   |
|                                                   | 255.255.255.0       | 192.168.110.254                                                               |   |
|                                                   | Primary DNS server  | Secondary DNS server                                                          |   |
|                                                   | 192.168.0.9         |                                                                               |   |
|                                                   |                     |                                                                               |   |
|                                                   |                     |                                                                               |   |
|                                                   |                     |                                                                               |   |

Dans la liste **« Address Type »** (Type d'adresse), choisissez l'option correspondant à la topologie de votre serveur. N'oubliez pas ensuite d'enregistrer les modifications à l'aide du bouton **« Save »** (Enregistrer) situé dans le coin supérieur droit de l'écran :

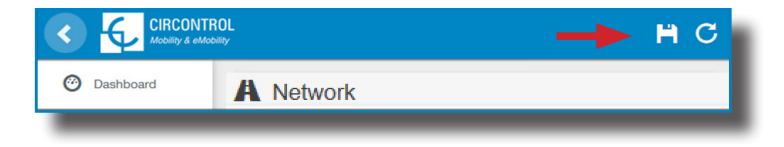

Accédez à la page Internet de configuration, puis à l'onglet « Integrations » (Intégration).

La borne de recharge prend en charge différentes versions du protocole OCPP, mais une seule de celles-ci peut être activée.

Revenez sur la page Internet de configuration, puis cliquez sur l'onglet **« Integrations »** (Intégration). Dans la liste **« Available Integrations »** (Intégrations disponibles), choisissez l'option correspondant à la stratégie du système dorsal, comme illustré sur l'image suivante :

|                                | l.                     | H ( | C |
|--------------------------------|------------------------|-----|---|
| O Dashboard                    | Integrations           |     |   |
| A Network                      | Available Integrations |     |   |
| Security                       | None v                 |     |   |
| C Time                         | OCPP 1.5<br>OCPP 1.8   |     |   |
| Integrations                   |                        |     |   |
| Services                       |                        |     |   |
| 1 Firmware                     |                        |     |   |
| 4 ChargePoint<br>Configuration |                        |     |   |
| Configuration Update           |                        |     |   |
|                                |                        |     |   |
|                                |                        |     |   |
|                                |                        |     |   |
| _                              |                        |     |   |

**REMARQUE** :si l'option « **None** » (Aucune) est sélectionnée, la borne de recharge fonctionne de manière autonome. Toutes les cartes d'identification sont autorisées à démarrer/arrêter une nouvelle charge et aucune demande n'est envoyée au système dorsal.

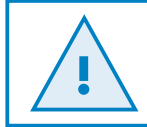

Licence requise : reportez-vous au chapitre suivant pour plus d'informations concernant son activation.

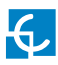

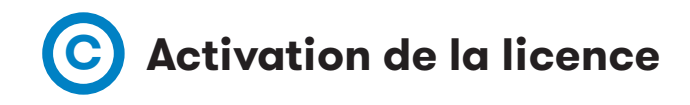

Si une licence n'est pas activée sur la borne de recharge, le message suivant s'affiche :

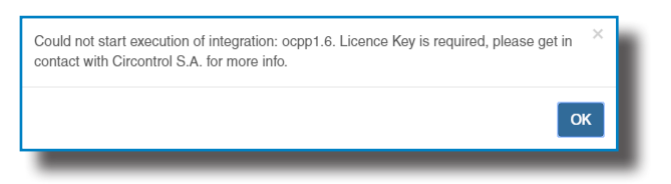

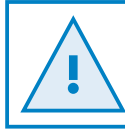

Pour obtenir le fichier de licence, contactez le service après-vente de CIRCONTROL. Des informations supplémentaires sont disponibles dans le chapitre **« Assistance »**.

La licence peut être activée en cliquant sur le bouton **« Select File »** (Sélectionner un fichier).

|                      | DL<br>≪                                                             | Ħ | С   |
|----------------------|---------------------------------------------------------------------|---|-----|
| Ø Dashboard          | Integrations                                                        |   |     |
| A Network            | Available Integrations                                              |   |     |
| Modem                | None •                                                              |   |     |
| Security             | Provide a license file to activate your product Size Status Actions |   | - 1 |
| Locale               | Select File                                                         |   |     |
| C Time               |                                                                     |   |     |
| S Integrations       |                                                                     |   |     |
| Firmware             |                                                                     |   |     |
| Configuration Update |                                                                     |   |     |
|                      |                                                                     |   |     |

|                      | L<br>7                                          |         |        |                              | H  | С |
|----------------------|-------------------------------------------------|---------|--------|------------------------------|----|---|
| Ø Dashboard          | Integrations                                    |         |        |                              |    |   |
| A Network            | Available Integrations                          |         |        |                              |    |   |
| A Modem              | None                                            |         |        |                              |    |   |
| Security             | Provide a license file to activate your product | Size    | Status | Actions                      |    |   |
| Eucale               | activationKey<br>Upload File Progress           | 0.34 KB |        | Upload      Cancel      Remo | we |   |
| C Time               |                                                 |         |        | 4                            |    |   |
| S Integrations       |                                                 |         |        |                              |    |   |
| <b>E</b> Firmware    |                                                 |         |        |                              |    |   |
| Configuration Update |                                                 |         |        |                              |    |   |
|                      |                                                 |         |        |                              |    |   |
|                      |                                                 |         |        |                              |    |   |

Une fenêtre vous permettant de sélectionner le fichier s'ouvre. Une fois que vous l'avez sélectionné, cliquez sur **« Upload »** (Charger).

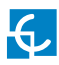

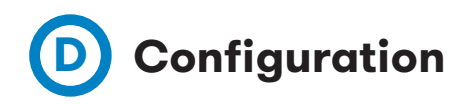

Accédez à la **page Internet de configuration**, puis à l'onglet **« Integrations »** (Intégration).

Une fois que l'option OCPP 1.6 est sélectionnée, un lien vers la page de configuration du protocole OCPP s'affiche.

Cliquez sur le bouton du lien comme illustré sur l'image ci-dessous :

| <            |                            | )L<br>v                | H C                   |
|--------------|----------------------------|------------------------|-----------------------|
| 🙆 Da         | ashboard                   | Integrations           |                       |
| A Net        | etwork                     | Available Integrations | Setup Page (OCPP 1.6) |
| Sec          | acurity                    | OCPP 1.6               | Cilink                |
| 🕒 Tim        | me                         |                        | <b></b>               |
| s) In        | ntegrations                |                        |                       |
| 🌰 Ser        | ervices                    |                        |                       |
| 1 Fin        | rmware                     |                        |                       |
| 4 Cha<br>Cor | nargePoint<br>onfiguration |                        |                       |
| 🔅 Co         | onfiguration Update        |                        |                       |
|              |                            |                        |                       |
|              |                            |                        |                       |
|              |                            |                        |                       |
|              |                            |                        |                       |

De nouveaux onglets s'ouvrent et affichent les paramètres OCPP. Il est possible d'y accéder directement à l'aide de l'adresse suivante : http://<IP>:8080/html/setup.html

La première fois que l'intégration sélectionnée s'exécute sur la borne de recharge, cette dernière démarre en mode configuration et tous les champs sont vides.

Les paramètres sont toujours stockés même lorsque la borne de recharge est éteinte ou que l'intégration est désactivée/arrêtée.

Sur la page Internet du protocole OCPP, accédez à l'onglet **« Charge Box »** (Borne de recharge).

Vérifiez l'identifiant de la borne de recharge et les ports entrants conformément aux stratégies du système dorsal. Contactez le système central pour obtenir les paramètres de configuration.

| <           |                           | L<br>/                        | H C                                        |  |
|-------------|---------------------------|-------------------------------|--------------------------------------------|--|
| <b>O</b> D  | Dashboard                 | ✓ Charge Box                  |                                            |  |
| ۶ A<br>P    | Application<br>Parameters | ld<br>ZW99994                 | Cache max. size                            |  |
| 4 0         | Charge Box                | Use OCPP time synchronization | Energy for Start/Stop transaction          |  |
| <b>*</b> E  | Engine                    | YES                           | Total                                      |  |
| <b>⊙</b> c  | Central System            | Energy for Metervalues        | User confirmation required on remote start |  |
| <b>\$</b> 0 | OCPP Settings             | Total                         | OFF                                        |  |
| S S         | SSL Certificates          |                               |                                            |  |
|             | oad / Store Setup         |                               |                                            |  |
|             |                           |                               |                                            |  |

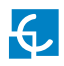

| Valeur                                                                                                    | Description                                                                                                    |
|----------------------------------------------------------------------------------------------------|----------------------------------------------------------------------------------------------------|
| ID (Numéro d'iden-<br>tification)                                                                                                    | Identifiant de la borne de recharge.                                                                                                    |
| Cache max. size<br>(Taille max. du<br>cache)                                                                                          | Taille maximale du cache d'autorisation, qui permet de tenir auto-<br>matiquement un registre des identifiants utilisés et autorisés par<br>le système central.                                                                             |
|                                                                                                    | Il peut être consulté à l'URL suivante :<br>http://←IP-→:8080/services/cmd/dump_cache.xml                                                                                                    |
| Use OCPP time                                                                                                    | YES (OUI) :synchronisation de la date et de l'heure -→ activée.                                                                                                    |
| (Synchroniser<br>L'heure par OCPP)                                                                                                    | NO (NON) :synchronisation de la date et de l'heure -→ désactivée.                                                                                                    |
| · · · · · · · · · · · · · · · · · · ·                                                                                                 | * <b>REMARQUE :</b> la date et l'heure sont envoyées par le système<br>dorsal à chaque réponse de signal.                                                                                                    |
| Energy for Start/<br>Stop transaction<br>(Énergie pour le                                                                             | <b>PARTIAL (PARTIELLE) :</b> la valeur d'énergie consommée par le véhicule est envoyée entre le démarrage et l'arrêt de la charge.                                                                                                    |
| démarrage/l'arrêt<br>d'une charge)                                                                                                    | <b>TOTAL (TOTALE) :</b> le total effectif du compteur électrique est<br>envoyé entre le démarrage et l'arrêt de la charge.                                                                                                    |
| Energy for Meter-<br>Values (Énergie<br>pour MeterValues)                                                                             | <b>PARTIAL (PARTIELLE) :</b> envoie la consommation d'énergie par-<br>tielle pendant la charge du véhicule.                                                                                                    |
|                                                                                                    | TOTAL (TOTALE) : envoie le total effectif du compteur électrique.                                                                                                    |
| User confirmation<br>required on remote<br>start (Confirmation<br>de l'utilisateur<br>requise lors d'un<br>démarrage à dis-<br>tance) | <b>ON (activée) :</b> confirmation de l'utilisateur nécessaire aux dé-<br>marrages à distance (c'est-à-dire en touchant l'écran).<br><b>OFF (désactivée) :</b> confirmation de l'utilisateur facultative pour<br>les démarrages à distance. |

Accédez à l'onglet « Central System » (Système central).

Les paramètres de cet onglet permettent à la borne de recharge de trouver l'emplacement du système central pour transmettre toutes les demandes.

Vérifiez l'URL du système central conformément aux stratégies du système dorsal. Contactez le système central pour obtenir les paramètres de configuration.

|                           | DL<br>97                                                              | H | С |
|---------------------------|-----------------------------------------------------------------------|---|---|
| Ø Dashboard               | O Central System                                                      |   |   |
| Application<br>Parameters | ID Tag Endianness Host URL     Little   wss://ocpp-central-system.com |   |   |
| 4 Charge Box              |                                                                       |   |   |
| * Engine                  |                                                                       |   | _ |
| • Central System          |                                                                       |   |   |
| OCPP Settings             |                                                                       |   |   |
| SSL Certificates          |                                                                       |   |   |
| Load / Store Setup        |                                                                       |   |   |
|                           |                                                                       |   |   |
| _                         |                                                                       | _ |   |

| Valeur                                                  | Description                              |
|---------------------------------------------------------|------------------------------------------|
| ID Tag Endianness<br>(Boutisme de la<br>balise de l'ID) | Type de stockage des données du système. |
| Host URL (URL de<br>l'hôte)                             | Adresse URL du système central.          |

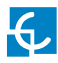

#### Accédez à l'onglet « OCPP Settings » (Paramètres OCPP).

Vérifiez les paramètres OCPP conformément aux stratégies du système dorsal. Contactez le système central pour obtenir les paramètres de configuration.

|                                    | DL<br>V                                                                                                    | H C                                                           |
|------------------------------------|----------------------------------------------------------------------------------------------------|---------------------------------------------------------------|
| Oashboard                          | Core Profile                                                                                                    | A                                                             |
| Application<br>Parameters          | Authorization cache enabled                                                                                                    | Authorize remote Tx requests                                  |
| 4 Charge Box                       | Local pre-authorize                                                                                                    | Allow offline Tx for unknown Id                               |
| * Engine                           | UN                                                                                                    | UN                                                            |
| <ul> <li>Central System</li> </ul> | Local authorize off-line                                                                                                    | Stop transaction on invalid Id                                |
| OCPP Settings     SSL Certificates | Stop transaction when EV unplugged                                                                                                    | Unlock CP side when EV unplugged                              |
| Load / Store Setup                 | Supported profiles<br>Core.FirmwareManagement.LocalAuthListManagement.RemoteTriggs                                                               | Maximum number of configuration Keys                          |
|                                    | Heartbeat interval 900 Metervalue (select one or more) Current.Import                                                                            | WebSocket ping interval<br>30<br>Transaction message attempts |
|                                    | Energy Active Import. Register<br>Energy Aeactive Import. Register<br>Frequency<br>Power Active Import<br>Power Factor<br>Power, Reactive Import | Metervalue sample interval                                    |
|                                    | Transaction message retry interval                                                                                                    | Charging cable connection timeout                             |
|                                    | Cocal Authorization List Management Profile                                                                                                    |                                                               |
|                                    | Local authList enabled                                                                                                    | Local auth list max. length 100000                            |
|                                    | Send local list max. length 5000                                                                                                    |                                                               |
|                                    | Reservation Profile                                                                                                    |                                                               |
|                                    | Reserve connector zero supported                                                                                                    |                                                               |

| Valeur                                                                                                    | Description                                                                                                    |
|----------------------------------------------------------------------------------------------------|----------------------------------------------------------------------------------------------------|
| Authorization<br>cache enabled<br>(Cache d'autorisa-<br>tion activé)                                               | YES (OUI) : une liste locale est tenue concernant les identifiants<br>utilisés et autorisés par le système central.<br>NO (NON) : l'autorisation des identifiants utilisés est demandée<br>directement au système central.                                                                        |
| Authorize remote<br>Tx requests (Auto-<br>riser les demandes<br>de charges à<br>distance)                          | YES (OUI) : la borne de recharge envoie une demande d'autorisa-<br>tion lorsque le système central effectue un démarrage à distance.<br>NO (NON) : la borne de recharge démarre la charge lorsque le<br>système central effectue un démarrage à distance.                                         |
| Local pre-autho-<br>rize (Préautorisa-<br>tion locale)                                                             | YES (OUI) : la borne de recharge recherche les identifiants auto-<br>risés localement sans attendre l'autorisation du système central.<br>NO (NON) : la borne de recharge envoie une demande d'autorisa-<br>tion au système central concernant les identifiants utilisés.                         |
| Allow offline Tx for<br>unknown Id (Per-<br>mettre les charges<br>hors ligne pour<br>les identifiants<br>inconnus) | YES (OUI) : lorsque la borne est hors ligne, les utilisateurs présen-<br>tant un identifiant inconnu sont autorisés à démarrer une charge.<br>NO (NON) : lorsque la borne est hors ligne, les utilisateurs présen-<br>tant un identifiant inconnu ne sont PAS autorisés à démarrer une<br>charge. |
| Local authorize<br>off-line (Autori-<br>sation locale hors<br>ligne)                                               | YES (OUI) : lorsque la borne est hors ligne, les utilisateurs auto-<br>risés localement peuvent démarrer une charge.<br>NO (NON) : lorsque la borne est hors ligne, les utilisateurs auto-<br>risés localement ne sont PAS autorisés à démarrer une charge.                                       |
| Stop transaction on<br>invalid Id (Arrêter<br>la charge lorsque<br>l'identifiant n'est<br>pas valide)              | YES (OUI) : arrêt de la charge existante après la réponse du sys-<br>tème central émise lorsque l'utilisateur est bloqué, a expiré ou<br>n'est pas valide.<br>NO (NON) :la charge ne s'arrête pas même si le système dorsal<br>rejette l'utilisateur.                                             |

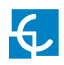

| Valeur                                                                                                    | Description                                                                                                    |  |  |  |
|----------------------------------------------------------------------------------------------------|----------------------------------------------------------------------------------------------------|--|--|--|
| Stop transaction when<br>EV unplugged (Arrêter<br>la charge lorsque le<br>véhicule électrique<br>est débranché)                     | YES (OUI) : la charge s'arrête lorsque le câble est déconnecté du véhicule.<br>NO (NON) : la charge ne s'arrête pas lorsque le câble est déconnecté du véhi-<br>cule. De plus, si le câble est rebranché, le transfert d'électricité est de nouveau<br>autorisé. L'utilisateur doit présenter son identifiant pour arrêter la charge. |  |  |  |
| Unlock CP side when<br>EV unplugged (Dé-<br>verrouiller la borne<br>de recharge lorsque<br>le véhicule électrique<br>est débranché) | YES (OUI) : la borne de recharge déverrouille le connecteur<br>lorsque le câble est déconnecté du véhicule.<br>NO (NON) : le connecteur de la borne de recharge reste verrouil-<br>lé lorsque le câble est déconnecté du véhicule. L'utilisateur doit<br>présenter son identifiant pour déverrouiller le connecteur.                  |  |  |  |
| Supported profiles<br>(Profils pris en<br>charge)                                                                                   | Liste des profils pris en charge par la borne de recharge.<br><b>*REMARQUE :</b> ce champ est informatif et ne peut pas être modifié.                                                                                                    |  |  |  |
| Maximum number of<br>configuration Keys<br>(Nombre maximal de<br>clés de configuration)                                             | Nombre maximal de clés de configuration que le système central<br>peut demander.<br><b>*REMARQUE :</b> ce champ est informatif et ne peut pas être modifié.                                                                                                    |  |  |  |
| Heartbeat interval<br>(Intervalle du signal)                                                                                        | Durée en secondes s'écoulant entre chaque signal.<br><b>*REMARQUE :</b> si vous définissez cette valeur à 0, le signal est désactivé.                                                                                                    |  |  |  |
| WebSocket ping<br>interval (Intervalle<br>de ping WebSocket)                                                                        | Durée en secondes s'écoulant entre chaque test ping.<br>*REMARQUE : si vous définissez cette valeur à 0, le test ping/<br>pong WebSocket est désactivé.                                                                                                    |  |  |  |
| Metervalue (select<br>one or more) (Me-<br>terValue (sélection-<br>ner une ou plus))                                                | Liste des valeurs prises en charge pour les demandes MeterValues.<br>*REMARQUE : maintenez la touche Ctrl enfoncée pour sélectionner<br>plusieurs valeurs à mesurer.                                                                                                    |  |  |  |
| Transaction message at-<br>tempts (Tentatives d'envoi<br>de demande de charge)                                                      | Nombre de fois que la borne de recharge doit tenter d'envoyer<br>une demande au système central.                                                                                                    |  |  |  |

| Valeur                                                                                                    | Description                                                                                                    |  |
|----------------------------------------------------------------------------------------------------|----------------------------------------------------------------------------------------------------|--|
| Meter value sample<br>interval (Intervalle<br>d'envoi d'échantillon<br>de demandes Me-<br>terValues)       | Durée en secondes s'écoulant entre chaque demande MeterValues<br>durant une charge en cours.<br><b>*REMARQUE :</b> si vous définissez cette valeur à 0, les de-<br>mandes MeterValues sont désactivées.                                                                                                    |  |
| Transaction mes-<br>sage retry inter-<br>val (Intervalle de<br>tentatives d'envoi de<br>demande de charge) | Durée en secondes s'écoulant entre chaque tentative d'envoi de<br>demande de charge.<br>* <b>REMARQUE :</b> si vous définissez cette valeur à 0, les tentatives<br>sont désactivées.                                                                                                    |  |
| Charging cable<br>connection timeout<br>(Délai de connexion<br>du câble de charge)                         | Délai en secondes pendant lequel la borne de recharge doit at-<br>tendre que l'utilisateur branche/débranche le câble.<br><b>*REMARQUE :</b> ce champ est informatif et ne peut pas être modifié.                                                                                                    |  |
| Local authList<br>enabled (Liste<br>d'autorisation<br>locale activée)                                      | <b>YES (OUI) :</b> la liste d'autorisation locale est activée.<br><b>NO (NON)</b> :la liste d'autorisation locale est désactivée.                                                                                                    |  |
| Local auth list<br>max. length (Lon-<br>gueur maximale de<br>la liste d'autorisa-<br>tion locale)          | Taille maximale de la liste d'autorisation locale (liste d'identi-<br>fiants pouvant être synchronisée avec le système central).<br>Elle peut être consultée à l'URL suivante :<br>http://←IP→:8080/services/cmd/dump_localList.xml                                                                                                    |  |
| Send local list max. len-<br>gth (Longueur maximale<br>de la liste d'autorisation<br>locale à envoyer)     | Nombre maximal d'identifiants que le système central peut en-<br>voyer en une seule demande.<br>*REMARQUE : ce champ est informatif et ne peut pas être modifié.                                                                                                    |  |
| Reserve connector<br>zero supported<br>(Réservation sur<br>le connecteur zéro<br>prise en charge)          | <ul> <li>YES (OUI) : la borne de recharge prend en charge les réservations du connecteur 0. Cette réservation n'est pas effectuée pour un connecteur spécifique. Un connecteur reste disponible pour la balise d'identifiant (idTag) réservée.</li> <li>NO (NON) : la borne de recharge ne prend PAS en charge les réservations du connecteur 0.</li> </ul> |  |

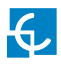

N'oubliez pas ensuite d'enregistrer les modifications à l'aide du bouton **« Save »** (Enregistrer) situé dans le coin supérieur droit de l'écran :

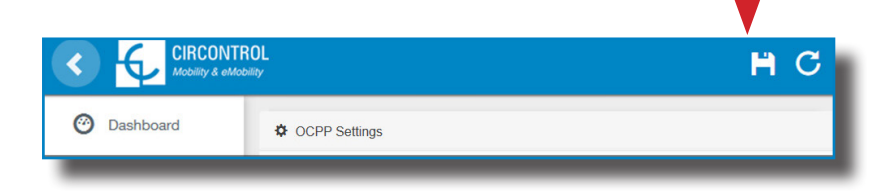

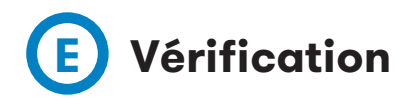

Après l'application des nouveaux paramètres, accédez à l'URL suivante depuis la borne de recharge afin de vérifier qu'elle est bien connectée à l'aide de l'intégration sélectionnée :

http://<IP>/services/cpi/log?app=ocpp1.6

Si le message **« CB boot notification: success »** s'affiche, cela indique que la borne de recharge est bien connectée au serveur dorsal.

Autrement, si **« Registering CB in the CS: failed »** s'affiche, vérifiez les éléments suivants :

- URL du serveur dorsal : respect de la casse. Vérifiez que l'URL est correcte.

- Identifiant de la borne de recharge : respect de la casse. Vérifiez que l'identifiant saisi est identique à ce que le système dorsal attend.

- Connectivité : vérifiez que le modem est allumé et connecté à l'écran de l'interface homme-machine. Demandez au fournisseur du système dorsal si une demande a été reçue depuis la borne de recharge (BootNotification, StatusNotification ou HeartBeat) après la mise à niveau.

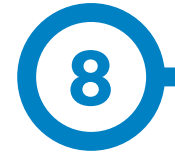

### **Client SCADA**

L'adresse IP assignée précédemment permet de se connecter à la borne de recharge afin d'en suivre l'état en temps réel.

Pour ce faire, il convient d'utiliser le **logiciel client CirCarLife** fourni par le service d'assistance/après-vente de Circontrol ou à télécharger depuis la page Expert Area du site Internet de Circontrol.

**REMARQUE** :le logiciel Java doit être installé sur l'ordinateur afin de pouvoir exécuter le logiciel client. Pour télécharger la dernière version de Java, rendez-vous sur le site Internet suivant : www.java.com.

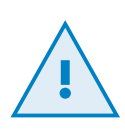

Notez qu'un GRAND volume de données mobile sera consommé si vous utilisez une connexion à distance nécessitant une communication par 3G/4G avec la borne de recharge pour gérer ses paramètres.

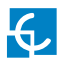

### Gestion

|                                   |              | COLI        | Engine  |                               | 4/8/13 1:44:22 PM |
|-----------------------------------|--------------|-------------|---------|-------------------------------|-------------------|
| ollard state<br>Leakage<br>Tamper |              |             | Reset   | OFF                           |                   |
| THE                               |              |             |         |                               |                   |
| LUGA                              |              |             |         |                               |                   |
| Status                            | 0            | Avai        | lable   | Charge relay                  | -10-              |
| Caracteria                        | 0            |             |         | Active energy (kWih)          | 535,440           |
| c-ar connected                    | ~€~          |             |         | Partial active energy (kWh)   | 0,000             |
| Connector lock                    | 9            | Lock        | Unlock  | Charge request date           |                   |
| Reserved                          | 0            | Reserve     | Release | Charge begin date             |                   |
| Charge                            | Remote start | Remote stop | Passed  | Charge end date               |                   |
| Enable                            |              | Enable      | Disable | Charge time                   | -                 |
| Leakage                           | *            | Reset       | OFF     | Last charge slop              | Stopped by user   |
| LUG B                             |              |             |         |                               |                   |
| Status                            | 0            | Anal        | lable   | Charge relay                  | -1                |
|                                   | -            |             |         | Active energy (KWIh)          | 45,440            |
| Carconnected                      | 10 the 2     |             |         | Partial active energy (KNIth) | 0,000             |
| Connector lock                    | 9            | Lock        | Unlock  | Charge request date           |                   |
| Reserved                          | 0            | Reserve     | Release | Charge begin date             |                   |
| Charge                            | Remote start | Remote stop | Paused  | Charge end date               |                   |
| Enable                            |              | Enable      | Disable | Charge time                   | -                 |
| Leakage                           | ×            | Reset       | OFF     | Last charge stop              | Stopped by user   |

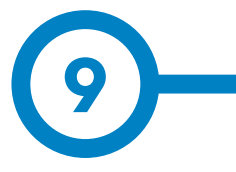

| DON-<br>NÉES                    | SPÉCIFICATIONS                                                               |                                                                            |  |  |
|---------------------------------|------------------------------------------------------------------------------|----------------------------------------------------------------------------|--|--|
| MÉCANIQUES                      | Voyant                                                                       | Témoin RVB                                                                 |  |  |
|                                 | Indice de protection du boîtier                                              | IP44/IK8                                                                   |  |  |
|                                 | Matériau du boîtier                                                          | Aluminium et ABS                                                           |  |  |
|                                 | Porte du boîtier                                                             | Porte frontale fermée à clé                                                |  |  |
|                                 | Poids net                                                                    | 55 kg                                                                      |  |  |
|                                 | Dimensions (l x h x p)                                                       | 450 x 1 550 x 290 mm                                                       |  |  |
| ÉLECTRIQUES                     | Alimentation secteur                                                         | 1 P + N + T/3 P+ N + T                                                     |  |  |
|                                 | Tension d'entrée                                                             | 230 VCA +/- 10 %/400 VCA +/- 10 %                                          |  |  |
|                                 | Fréquence                                                                    | 50/60 Hz                                                                   |  |  |
| CONDITIONS<br>ENVIRONNEMENTALES | Température de fonctionnement                                                | de -5 °C à +40 °C                                                          |  |  |
|                                 | Température de fonctionnement avec<br>le kit à basse température (en option) | de -25 °C à +40 °C                                                         |  |  |
|                                 | Température d'entreposage                                                    | de -5 °C à +40 °C                                                          |  |  |
|                                 | Humidité maximale tolérée                                                    | de 5 % à 95 % sans condensation                                            |  |  |
| PROTECTIONS                     | Dispositif de sécurité                                                       | DDR type A (30 mA)/type B (en option)                                      |  |  |
|                                 | Protection contre les surintensités                                          | Disjoncteur miniature<br>IEC 60898-1 (courbe C)                            |  |  |
|                                 | Protection contre les surtensions<br>(en option)                             | Protection contre les surtensions transitoires<br>IEC 61643-11 (classe II) |  |  |

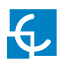

### Informations techniques

| DONNÉES GÉNÉRALES                 |                                                                             |  |  |  |
|-----------------------------------|-----------------------------------------------------------------------------|--|--|--|
| <i>4</i>                          | Écran tactile de 8"                                                         |  |  |  |
| Ecran                             | LCD et affichage multilingue                                                |  |  |  |
| Lecteur RFID                      | ISO/IEC 14443 A                                                             |  |  |  |
| Lecteur RFID Legic<br>(en option) | ISO/IEC 14443 A+B<br>ISO/IEC 18092 ECMA-340<br>ISO/IEC 15693<br>Legic Prime |  |  |  |
| Compteur                          | MID Classe 1 – EN50470-1/3                                                  |  |  |  |
| Ethernet                          | 10/100BaseTX (TCP-IP)                                                       |  |  |  |
| Données mobiles                   | Modem intégré 4G LTE/3G/GPRS                                                |  |  |  |
| (en option)                       | Modem 4G LTE/point d'accès WiFi/3G/GRPS                                     |  |  |  |
| Protocole de l'interface          | Protocole OCPP 1.5/1.6J (en option)                                         |  |  |  |

| MODÈLE* | CONNECTEURS          | INTENSITÉ DE<br>SORTIE | PUISSANCE DE<br>Sortie |
|---------|----------------------|------------------------|------------------------|
| S       | Prise type 2         | 32 A                   | 7,4 kW                 |
|         | Prise type 2         | 32 A                   | 7,4 kW                 |
| SS      | CEE 7/3              | 16 A                   | 3,6 kW                 |
|         | CEE 7/3              | 16 A                   | 3,6 kW                 |
| S One   | Prise type 2         | 32 A                   | 7,4 kW                 |
| т       | Prise type 2         | 32 A                   | 22 kW                  |
|         | Prise type 2         | 32 A                   | 22 kW                  |
| тм      | Prise type 2         | 32 A                   | 22 kW                  |
|         | CEE 7/3              | 16 A                   | 3,6 kW                 |
| T One   | Prise type 2         | 32 A                   | 22 kW                  |
| TM4     | Prise type 2/CEE 7/3 | 32 A/16 A              | 22 kW/3,6 kW           |
|         | Prise type 2/CEE 7/3 | 32 A/16 A              | 22 kW/3,6 kW           |
| C63     | Câble type 2         | 63 A                   | 43 kW                  |

(\*) Pour connaître la disponibilité des modèles, adressez-vous à votre fournisseur local.

(\*\*) Section de câble minimale recommandée pour l'intensité maximale d'entrée en courant alternatif. Un technicien qualifié doit calculer la section de câble adaptée conformément aux conditions spécifiques à l'installation.

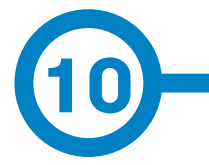

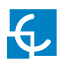

### Assistance

Pour toute question ou information complémentaire, veuillez contacter notre **service après-vente**.

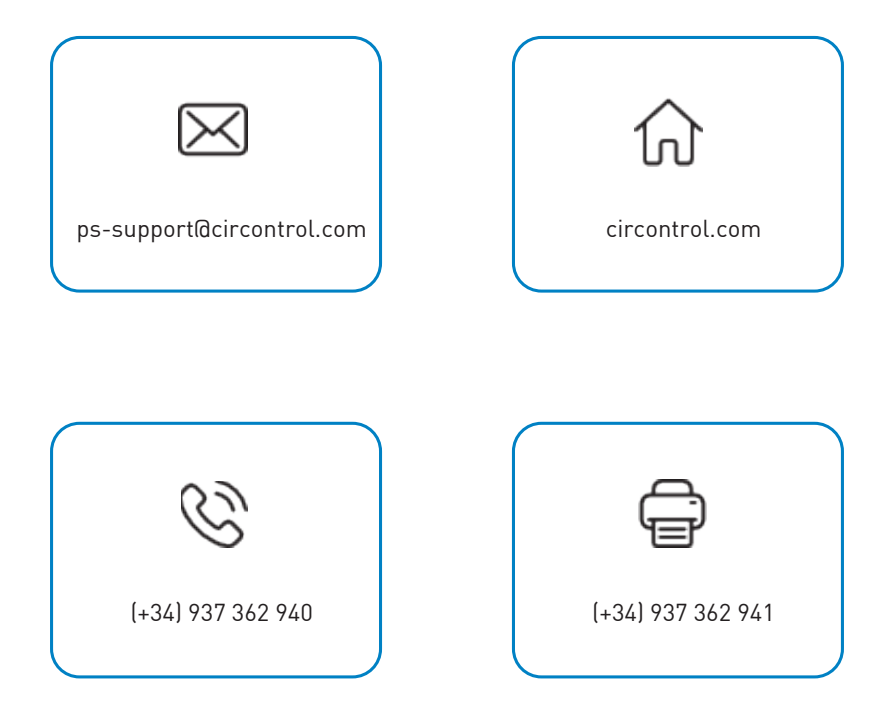

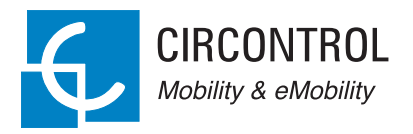

£

MANUEL D'INSTRUCTIONS DES BORNES DE LA GAMME CIRCONTROL EVOLVE SMART Guide complet d'utilisation et de configuration de votre borne Post ou WallBox eVolve.

V1.3, édition de novembre 2019